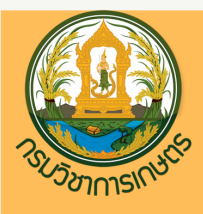

# คู่มือการปฏิบัติงาน

### การบันทึกข้อมูล การประเมินผลการปฏิบัติราชการ ในระบบสารสนเทศทรัพยากรบุคคล (DPIS)

#### จัดทำโดย กลุ่มทะเบียนประวัติและข้อมูลบุคคล กองการเจ้าหน้าที่

โทร D-2561-4887 E-MAIL:TABIANDOA@GMAIL.COM

# การบันทึกข้อมูลการประเมินผล การปฏิบัติราชการในระบบ สารสนเทศทรัพยากรบุคคล (DPIS)

คู่มือการปฏิบัติงาน

กองการเจ้าหน้าที่ กรมวิชาการเกษตร

#### คำนำ

คู่มือการปฏิบัติงานเรื่อง "การบันทึกข้อมูลการประเมินผลการปฏิบัติราชการในระบบ สารสนเทศทรัพยากรบุคคล (DPIS)" นี้ จัดทำขึ้นเพื่อให้เจ้าหน้าที่ผู้ปฏิบัติงานใช้เป็นแนวทางปฏิบัติในการ บันทึกข้อมูลการประเมินผลการปฏิบัติราชการในระบบสารสนเทศทรัพยากรบุคคล (DPIS) ได้อย่างถูกต้อง

กลุ่มทะเบียนประวัติและข้อมูลบุคคล กองการเจ้าหน้าที่ หวังเป็นอย่างยิ่งว่าคู่มือฉบับนี้ จะอำนวยประโยชน์ในการปฏิบัติงานให้กับผู้ปฏิบัติงาน และผู้เกี่ยวข้อง หากพบข้อบกพร่องประการใด โปรดให้คำแนะนำผู้จัดทำจะได้นำไปปรับปรุงแก้ไขให้สมบูรณ์ต่อไป

> กลุ่มทะเบียนประวัติและข้อมูลบุคคล กองการเจ้าหน้าที่ กรมวิชาการเกษตร กันยายน ๒๕๖๔

#### สารบัญ

#### หน้าที่

| การบันทึกข้อมูลการประเมินผลการปฏิบัติราชการในระบบสารสนเทศทรัพยากรบุคคล (DPIS) | 4  |
|-------------------------------------------------------------------------------|----|
| การเพิ่มข้อมูลการประเมินผลการปฏิบัติราชการ                                    | 8  |
| การคัดลอกข้อมูลการประเมินผลการปฏิบัติราชการ                                   | 16 |
| การค้นหาข้อมูลการประเมินผลการปฏิบัติราชการ                                    | 21 |
| การรายงานผลการปฏิบัติราชการ                                                   | 23 |
| การประเมินผลการปฏิบัติราชการ                                                  | 27 |
| ปัญหาที่พบบ่อย และวิธีการแก้ไข                                                | 34 |

# <u>การบันทึกข้อมูล</u> <u>การประเมินผลการปฏิบัติราชการ</u> <u>ในระบบสารสนเทศทรัพยากรบุคคล (DPIS)</u>

#### <u>การบันทึกข้อมูลการประเมินผลการปฏิบัติราชการในระบบสารสนเทศทรัพยากรบุคคล (DPIS)</u>

การเข้าโปรแกรมระบบสารสนเทศทรัพยากรบุคคล (DPIS) มีขั้นตอนดำเนินการดังนี้

- พิมพ์ URL เป็น http://www.doa.go.th ที่ Address bar

- กด Enter จะเข้าสู่เว็บไซต์กรมวิชาการเกษตร ดังรูปที่ 1

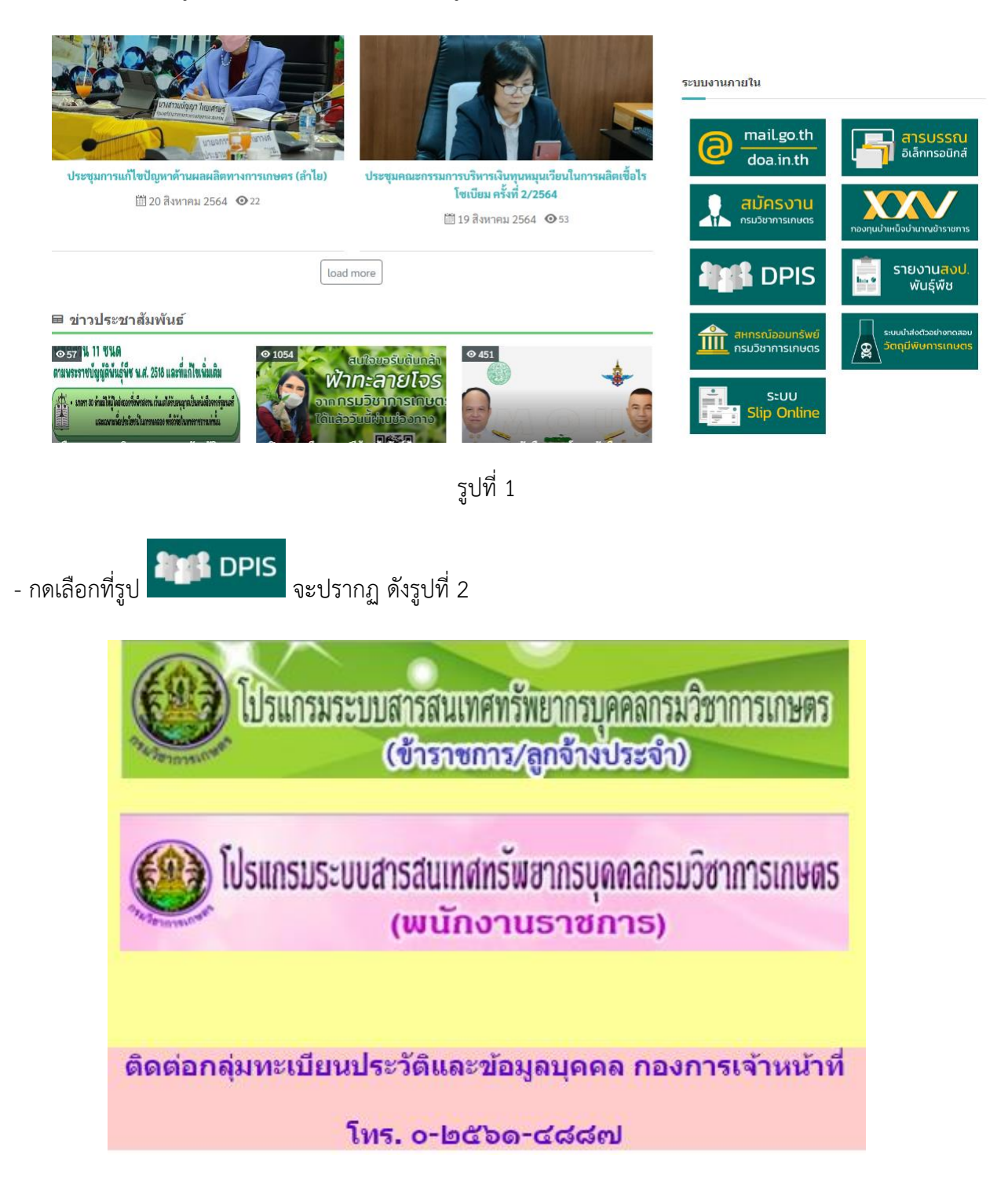

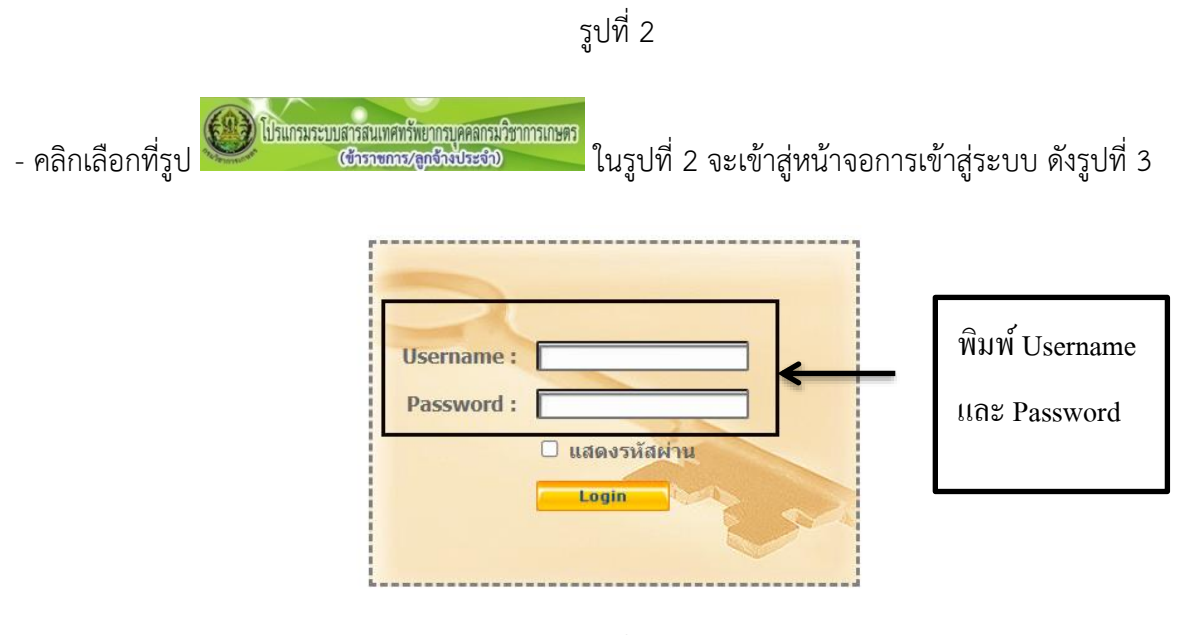

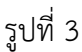

 พิมพ์เลขบัตรประจำตัวประชาชน จำนวน 13 หลัก ที่ช่อง Username พิมพ์รหัสผ่าน ที่ช่อง Password และ กดปุ่ม
 Login
 ในรูปที่ 3 เพื่อเข้าสู่ระบบ จะปรากฏหน้าจอข้อมูลบุคคลดังรูปที่ 4

ในการเข้าระบบครั้งแรก Password คือวันเดือนปีเกิด เป็นตัวเลข 8 หลัก ระบบจะบังคับให้เปลี่ยน password ในการเข้าสู่ระบบครั้งต่อไป เมื่อเข้าสู่ระบบแล้ว จะพบข้อมูลส่วนบุคคล ท่านสามารถดูข้อมูลของ ท่านได้จากเมนูด้านซ้ายมือ

| โปรแกรมระบบส<br>มนักรอง ร้ององออง ส<br>มนักรอง ร้ององออง ส<br>มนักรอง ร้ององออง ส<br>มนักรอง ร้ององออง ส<br>มนักรอง ร้ององออง ส<br>มนักรองอาการอาการอาการอาการอาการ<br>เป็รแกรมระบบส<br>เป็รแกรมระบบส<br>เป็ร<br>เป็ร<br>เปราร<br>เป็ร<br>เป็ร<br>เป็ร<br>เป็ร<br>เปราร<br>เปราร<br>เปราร<br>เปราร<br>เปราร<br>เปราร<br>เปราร<br>เปราร<br>เปราร<br>เปราร<br>เปราร<br>เปราร<br>เปราร<br>เปราร<br>เปราร<br>เปราร<br>เปราร<br>เปราระ<br>เปราร<br>เปราร<br>เปราร<br>เปราร<br>เปราร<br>เปราร<br>เปราร<br>เปราร<br>เปราระ<br>เปราร<br>เปราร<br>เราร<br>เ | ารสนเทศทรัพยากรบุคคลกรมวิชาการเกษตร<br>ชังวายการเกษตร   | [กองการเจ้าหน้าที] -                                                                         |
|----------------------------------------------------------------------------------------------------|---------------------------------------------------------|----------------------------------------------------------------------------------------------|
| ทมาแรก บบมูลบุคคล ว                                                                                                    |                                                         | ,<br>U 100                                                                                   |
| ® Release 5.2.1.50                                                                                                    | 29 online ? Date : 07/06/2564 14:08:1                   | 1                                                                                            |
|                                                                                                    |                                                         |                                                                                              |
| รายละเอยตชาราชการ/เ                                                                                                    | ท่างประจา                                               |                                                                                              |
| ขอมูลบุตตล (6                                                                                                    | ) ช่อมูลบุคคล > ดูช่อมูล                                |                                                                                              |
| บอร์สวระสวนะหว่า                                                                                                    |                                                         |                                                                                              |
|                                                                                                    |                                                         |                                                                                              |
| การศึกษา                                                                                                    | ชื่อ                                                    | : เลขประจำตัวประชาชน :                                                                       |
| การอบรบ/คงาม/สับบบา                                                                                                    | วันเดือนปีเกิด                                          | :<br>                                                                                        |
| ดาามสามารถพื้เสษ                                                                                                    | ประเภทและระดับตำแหนง                                    | : ขาราชการ ประเภทวชาการ ระดับปฏบัตการ อายุราชการ :                                           |
| ความเชี้ยวชาญพิเศษ                                                                                                    | วนทบรรจุเขารบราชการ                                     |                                                                                              |
| สรปวันอาสะสม                                                                                                    | งนพรบแกษยแอ เอร เอก เร                                  |                                                                                              |
| ริยัย                                                                                                    | งหางกษายแลย หมุ่ง กบก กร<br>วันหนึ่งข้าวส่งหลังหมือจหัน |                                                                                              |
| ราชการพิเศษ                                                                                                    | าต์เอาร์ส์อนา                                           | . ENSINGUMENT. 20/110.00                                                                     |
| ความดีความชอบ                                                                                                    | วฒ์ที่ใช้บรรจ                                           | : วิทยาศาสตรมหาบัณฑิต เศรษธศาสตร์เกษตร มหาวิทยาลัยเกษตรศาสตร์                                |
| การสมุรส                                                                                                    | วฒิในตำแหน่งปัจจุบัน                                    | : วิทยาศาสตรมหาบัณฑิต เศรษธศาสตร์เกษตร มหาวิทยาลัยเกษตรศาสตร์                                |
| การเปลี่ยนแปลงชื่อ-สก                                                                                                    | ุ่<br>วฒิสงสด                                           | : วิทยาศาสตรมหาบัณฑิต เศรษรศาสตร์เกษตร มหาวิทยาลัยเกษตรศาสตร์                                |
| เครื่องราชอิสริยาภรณ์                                                                                                    | ครอบดำแหน่ง                                             |                                                                                              |
| เวลาทวีคณ                                                                                                    | เลขที่ตำแหน่ง                                           | :0 ดำแหน่ง: นักทรัพยากรบุคคล สายงาน: ทรัพยากรบุคคล                                           |
| ที่อย่                                                                                                    | ช่วงระดับตำแหน่ง                                        | : วิชาการ ระดับปฏิบัติการ หรือ ช่านาญการ สถานะการศารงตำแหน่ง : ตรงตามตำแหน่ง                 |
| ครอบครัว                                                                                                    | สังกัด                                                  | : กลุ่มทะเบียนประวัติและข้อมูลบุคคล กองการเจ้าหน้าที่ วันที่ครองเลขที่ตำแหน่ง : 12 พ.ย. 2555 |
| รักษาราชการ/มอบหมา                                                                                                    | ด่าดอบแทนอื่น ๆ                                         |                                                                                              |
| ภาพถ่าย/ลายเช็น                                                                                                    | เงินตอบแทนบุคคล                                         |                                                                                              |
|                                                                                                    | เงินประจำตำแหน่ง                                        |                                                                                              |
|                                                                                                    | รวมเป็นเงิน                                             | : บาท                                                                                        |

รูปที่ 4

- การเข้าสู่การประเมิน KPI รายบุคคล ให้นำเมาส์ไปวางที่เมนูการประเมินผล เมนูย่อย K08 การประเมิน KPI รายบุคคลจะปรากฏดังรูปที่ 5 จากนั้นทำการคลิกเลือก K08 การประเมิน KPI รายบุคคล จะปรากฏดังรูปที่ 6

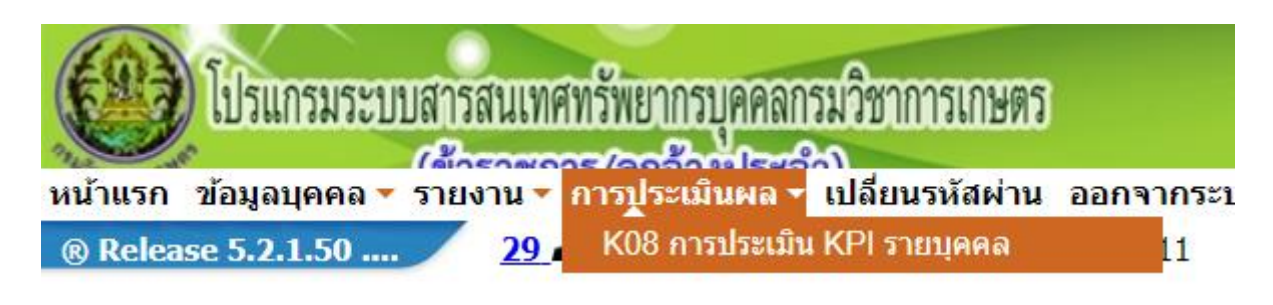

รูปที่ 5

หน้าจอของ K08 การประเมิน KPI รายบุคคล ประกอบด้วย 3 ส่วน คือ ส่วนที่ 1 การเพิ่มข้อมูลการ ประเมินผลการปฏิบัติราชการ ส่วนที่ 2 การคัดลอกการประเมินผลการปฏิบัติราชการ และส่วนที่ 3 การค้นหา ข้อมูลการประเมินผลการปฏิบัติราชการ

| มาระบบการประเมิน: ดรั้งห์ 1 01/10/2563 ถึง 31/03/2564 • ปังปประมาณ: 2564 • ชื่อผู้รับการประเมิน: ดรั้งห์ 2 01/04/2564 ถึง 3009/2564 • ชื่อผู้รับการประเมิน: ดรั้งห์ 2 01/04/2564 ถึง 3009/2564 • ชื่อผู้รับการประเมิน: ดรั้งห์ 2 01/04/2564 ถึง 3009/2564 • ชื่อผู้รับการประเมิน: ดรั้งห์ 2 01/04/2564 ถึง 3009/2564 • ชื่อผู้รับการประเมิน: ดรั้งห์ 2 01/04/2564 ถึง 3009/2564 • ชื่อผู้รับการประเมิน: ดรั้งห์ 2 01/04/2564 ถึง 3009/2564 • ชื่อผู้รับการประเมิน: ดรั้งหน้าหมาย เป็นทรับรับการ ระดับปฏิบัติการ ▼ • ชื่อผู้ให้ข้อมูล: ดรั้งหน้าที่ เสือก ๔ • สำแหน่งในสายงาน: ดรั้งหน้าที่ เสือก ๔ • สำแหน่งในสายงาน: ดรั้งที่ 1 01/10/2563 ถึง 3009/2564 • ชื่อผู้บังดับบัญชาเหนือในสายงาน: ดรั้งที่ 1 01/10/2563 • ชื่อผู้บังดับบัญชาเหนือในสายงาน: • ชื่อผู้บังดับบัญชาเหนือขึ้นไป: • สาแหน่งในสายงาน: • สาแหน่งในสายงาน: • สาแหน่งในสายงาน: • สาแหน่งในสายงาน: • สาแหน่งในสายงาน: • สาแหน่งในสายงาน: • สาแหน่งในสายงาน: • สาแหน่งในสายงาน: • สาแหน่งในอารบริหารงาน: • สาแหน่งในสายงาน: • สาแหน่งในการบริหารงาน: • สาแหน่งในสายงาน: • สาแหน่งในสายงาน: • สาแหน่งในการบริหารงาน: • สาแหน่งในการบริหารงาน: • สาแหน่งในสายงาน: • สาแหน่งในสายงาน: • ระดับสาแหน่ง: • สาแหน่งในสายงาน: • ระดับสาแหน่ง:                                                                                                    | * รอมการประเมิน : 0 ครั้งที่ 1 01/10/2563 กิ่ง 3103/2564 * ป้องประมาณ : 2564<br>* ช้องรู้รับการประเมิน : 101/04/2564 กิ่ง 30/09/2564 สำแหน่งในการบรินารงาน : 101/05/05/05/05/05/05/05/05/05/05/05/05/05/                                                                                                    | รอบการประเม่น :<br>ชื่อผู้รับการประเม่น :                                                                                      | <ul> <li>) ครั้งที่ 1 01/10/2563 ถึง</li> <li>® ครั้งที่ 2 01/04/2564 ถึง</li> </ul> | 24/02/0504                                     |                                                                               |                                       |             |
|----------------------------------------------------------------------------------------------------|----------------------------------------------------------------------------------------------------|----------------------------------------------------------------------------------------------------|--------------------------------------------------------------------------------------|------------------------------------------------|-------------------------------------------------------------------------------|---------------------------------------|-------------|
| <ul> <li>๑ ตรั้งที่ 2 (01/04/2564) ถึง 30/09/2564</li> <li>ชื่อผู้จับการประเมิน :</li> <li>สำแหน่งในสายงาน :</li> <li>น้ำทที่พบากรบุตคล</li> <li>เอ็อก สำนันก่อง :</li> <li>กองการเร้าหน้าที่</li> <li>เอ็อก สำนันก่อง :</li> <li>เอีอก สำนหน่งในการบริหารงาน :</li> <li>ช่อผู้ให้ข้อมูล :</li> <li>เอีอก สำนหน่งในการบริหารงาน :</li> <li>สำนหน่งในการบริหารงาน :</li> <li>เอีอก สำนหน่งในการบริหารงาน :</li> <li>ระดับสำนหน่ง :</li> <li>เอีอก สำนหน่งในการบริหารงาน :</li> <li>เอ็อก สำนหน่งในการบริหารงาน :</li> <li>เอ็อก สำนหน่งในการบริหารงาน :</li> </ul>                                                                                                    |                                                                                                    | <br>• ชื่อผู้รับการประเมิน :                                                                                                   | ® ครั้งที่ 2 01/04/2564 ถึง                                                          | 31/03/2564                                     | • ปังบประมาณ :                                                                | 2564                                  |             |
| <ul> <li>รับส่งรู้รับการประเมิน :</li> <li>ส่านหน่งในการบริหารงาน :</li> <li>ส่านหน่งในสายงาน :</li> <li>นักหรีพยากรบุคคล</li> <li>เลือก</li> <li>รัดนับสานหน่ง :</li> <li>ประเภทริชาการ ระสับปฏิบัติการ</li> <li>ช้องรู้ให้ข้อมูล :</li> <li>เลือก</li> <li>ส่านหน่งในการบริหารงาน :</li> <li>ส่านหน่งในการบริหารงาน :</li> <li>ส่านหน่งในสายงาน :</li> <li>เลือก</li> <li>ส่านหน่งในการบริหารงาน :</li> <li>ส่านหน่งในการบริหารงาน :</li> <li>ส่านหน่งในสายงาน :</li> <li>เลือก</li> <li>ส่านหน่งในการบริหารงาน :</li> <li>ส่านหน่งในสายงาน :</li> <li>เลือก</li> <li>ส่านหน่งในการบริหารงาน :</li> <li>ระดับส่านหน่ง :</li> <li>ส่านหน่งในสายงาน :</li> <li>เลือก</li> <li>ส่านหน่งในการบริหารงาน :</li> <li>ระดับส่านหน่ง :</li> <li>ส่านหน่งในสายงาน :</li> <li>เลือก</li> <li>ส่านหน่งในการบริหารงาน :</li> <li>ระดับสานหน่ง :</li> </ul>                                                                                                    | * ชื่อผู้รับการประเมิน :                                                                                                    | ชื่อผู้รับการประเมิน :                                                                                                    |                                                                                      | 30/09/2564                                     |                                                                               |                                       |             |
| สำแหน่งในสายงาน : ไม้การัทยากรบุคคล เลือก ๔ ระดับส่านหน่ง : ประเภทรีชาการระดับปฏิบัติการ ▼<br>สำนัก/กอง : กองการเจ้าหน่าที่ เลือก ๔ อัตราเงินเดือน :<br>ชื่อผู้ไม่ข้อมูล : เลือก ๔ สำแหน่งในการบริหารงาน :<br>สำแหน่งในสายงาน : เลือก ๔ สำแหน่งในการบริหารงาน :<br>สำแหน่งในสายงาน : เลือก ๔ สำแหน่งในการบริหารงาน :<br>สำแหน่งในสายงาน : เลือก ๔ สำแหน่งในการบริหารงาน :<br>ช้อยู่ไม่งดับบัญชาเหนือในสายงาน : เลือก ๔ สำแหน่งในการบริหารงาน :<br>สำแหน่งในสายงาน : เลือก ๔ สำแหน่งในการบริหารงาน :<br>สำแหน่งในสายงาน : เลือก ๔ สำแหน่งในการบริหารงาน :<br>สำแหน่งในสายงาน : เลือก ๔ สำแหน่งในการบริหารงาน :<br>ระดับสำแหน่งในสายงาน : เลือก ๔ สำแหน่งในการบริหารงาน :                                                                                                    | สำแหน่งในสายงาน : โททรัทยาคณุคคอ [เลือก ] ระดับสำแหน่ง : เประเภทรัชะครระดับปฏิบัติการ ♥<br>สำนักก่กอง : โดงการเร้าหน้าที่ [เลือก ] อัตราเงินเดือน :                                                                                                    |                                                                                                    |                                                                                      |                                                | <u>สำแหน่งในการบริหารงาน</u> :                                                |                                       | J           |
| สำนักเกอง : [กองการเข้าหน้าที่ เสือก ] อัตราเงินเดือน : [                                                                                                    | สำนัก/กอง:       กองการเจ้าหน่าที่       เลือก       อัตราเงินเดือน:         ชื่อผู้ให้ข้อมูล:       เลือก       ตำแหน่งในการบริหารงาน:                                                                                                    | สาแหน่งในสายงาน :                                                                                                    | นักทรัพยากรบุคคล                                                                     | เลือก 😽                                        | ระดับดำแหน่ง :                                                                | ประเภทวิชาการ ระดับปฏิบัติการ 🗸       |             |
| ชื่อผู้ให้ข้อมูล : เลือก 🧹 ผ่านหน่งในการบริหารงาน :<br>ผ่านหน่งในสายงาน : เลือก 🧭 ผ่านหน่งในการบริหารงาน :<br>ช้อผู้บังคับบัญชาเหนือขึ้นไป : เลือก 🎻 ผ่านหน่งในการบริหารงาน :<br>ช้อผู้บังคับบัญชาเหนือขึ้นไป : เลือก 🎻 ผ่านหน่งในการบริหารงาน :<br>ผ่านหน่งในสายงาน : เลือก 🎻 ผ่านหน่งในการบริหารงาน :<br>ผ่านหน่งในสายงาน : เลือก 🎻 ผ่านหน่งในการบริหารงาน :<br>ผ่านหน่งในสายงาน : เลือก 🎻 ผ่านหน่งในการบริหารงาน :<br>ระดับผ่านหน่ง : เลือก 🎻 ผ่านหน่งในการบริหารงาน :<br>ผ่านหน่งในล้ายงาน : เลือก 🎻 ผ่านหน่งในการบริหารงาน :                                                                                                    | ชื่อผู้ให้ข้อมูล :                                                                                                    | ส่านัก/กอง :                                                                                                    | กองการเจ้าหน้าที่                                                                    | เลือก 😽                                        | อัตราเงินเดือน :                                                              |                                       |             |
| สำแหน่งในสายงาน :ระดับสำแหน่ง :ระดับสำแหน่ง :ระดับสาแหน่ง :ระดับสาแหน่ง :รงดูด :รงดูด :รงดูด :รงดูด :รงดูด :รงดูด :รงดูด :รงดูด :รงดู                                                                                                    | สำแหน่งในสายงาน :       ระดับสำแหน่ง :         บังดับบัญชาเหนือขึ้นไป :       เมือก ๔         สำแหน่งในสายงาน :       ระดับสำแหน่ง :         ร่งดับบัญชาเหนือขึ้นไป :       เมือก ๔         สำแหน่งในสายงาน :       ระดับสำแหน่ง :         เหนือขึ้นไป :       เมือก ๔         สำแหน่งในสายงาน :       ระดับสำแหน่ง :         เหนือขึ้นไปอีกขั้นหนึ่ง :       เมือก ๔         สำแหน่งในสายงาน :       ระดับสำแหน่ง :         เหนือขึ้นไปอีกขั้นหนึ่ง :       เมือก ๔         สำแหน่งในสายงาน :       ระดับสำแหน่ง :         เหนือขึ้นไปอีกขั้นหนึ่ง :       เมือก ๔         สำแหน่งในสายงาน :       ระดับสำแหน่ง :         เห็มข้อมูล ด้างหน้ารอ       เพื่มข้อมูล ด้างหน้ารอ                                                                                                    | ชื่อผู้ให้ข้อมูล :                                                                                                    |                                                                                      | เลือก 😽                                        | ตำแหน่งในการบริหารงาน :                                                       |                                       |             |
| ชื่อผู้บังดับบัญชาเหมือรินไป : เลือก 🧹 ผ่านหน่งในการบริหารงาน :<br>สาแหน่งในสายงาน : ระดับผ่านหน่ง :<br>ชื่อผู้บังดับบัญชาเหนือชื้นไป : เลือก 🖌 ผ่านหน่งในการบริหารงาน :<br>ผ่านหน่งในสายงาน : ระดับผ่านหน่ง :<br><br>ผ่านหน่งในสายงาน : เลือก 🎻 ผ่านหน่งในการบริหารงาน :<br>ผ่านหน่งในสายงาน : ระดับผ่านหน่ง :                                                                                                    | มังดับบัญชาเหฺปุ้ระเมิน : เลือก 🧭 สำแหน่งในการบริหารงาน :<br>สาแหน่งในสายงาน : ระดับสำแหน่ง :<br>(เลือก 🖉 สำแหน่งในการบริหารงาน :<br>สำแหน่งในสายงาน : ระดับสำแหน่ง :<br>เหมือขึ้นไปอีกขั้นหนึ่ง : เลือก 🏈 สำแหน่งในการบริหารงาน :<br>สำแหน่งในสายงาน : ระดับสำแหน่ง :<br>ระดับสำแหน่ง :<br>เห็มข่อมูล (ล้างหน้าจอ                                                                                                    | สาแหน่งในสายงาน :                                                                                                    |                                                                                      |                                                | ระดับด้าแหน่ง :                                                               |                                       |             |
| สำแหน่งในสายงาน :ระดับสาแหน่ง :ระดับสาแหน่ง :ระดับสาแหน่ง :ระดับสาแหน่ง :ระดับสาแหน่ง :สาแหน่งในการบริหารงาน :ระดับสาแหน่ง :ระดับสาแหน่ง :รงดูสาแหน่ง :รงดูสาแหน่ง :รงดูสาแหน่ง :รงดูสาแหน่ง :รงดูสาแหน่ง :รงดูสาแหน่ง :                                                                                                    | สำแหน่งในสายงาน :ระดับสำแหน่ง :ระดับสำแหน่ง :ระดับสำแหน่ง :ระดับสำแหน่ง :ระดับสำแหน่ง :ระดับสำแหน่ง :ระดับสำแหน่ง :ระดับสำแหน่ง :ระดับสำแหน่ง :ระดับสำแหน่ง :ระดับสำแหน่ง :ระดับสาแหน่ง :ระดับสาแหน่ง :ระดูตุดูดูดูดูดูดูดูดูดูดูดูดูดูดูดูดูดูดู                                                                                                    | ชื่อผู้บังคับบัญชา/ผู้ประเมิน :                                                                                                |                                                                                      | เลือก 😽                                        | สำแหน่งในการบริหารงาน :                                                       |                                       | 1           |
| ชื่อผู้บังคับบัญชาเหนือขึ้นไป : เลือก 🥑 ตำแหน่งในการบริหารงาน :<br>ดำแหน่งในสายงาน : ระดับตำแหน่ง :<br>รู้บังคับบัญชาเหนือขึ้นไปอีกขึ้นหนึ่ง : เลือก 📝 ตำแหน่งในการบริหารงาน :<br>ดำแหน่งในสายงาน : ระดับตำแหน่ง :                                                                                                    | งัดบัญชาเหนือขึ้นไป : เลือก 🧹 ดำแหน่งในการบริหารงาน :<br>สาแหน่งในสายงาน :ระดับสาแหน่ง :<br>แหน้อขึ้นไปอีกขั้นหนึ่ง : เลือก 🧭 ตำแหน่งในการบริหารงาน :<br>สาแหน่งในสายงาน :ระดับสาแหน่ง :<br>ระดับสาแหน่ง :<br>ระดับสาแหน่ง :                                                                                                    | สาแหน่งในสายงาน :                                                                                                    |                                                                                      |                                                | ระดับตำแหน่ง :                                                                |                                       |             |
|                                                                                                    | สำแหน่งในสายงาน :ระดับสำแหน่ง :ระดับสำแหน่ง :                                                                                                    | ชื <sub>่อ</sub> ผู้บังคับบัญชาเหนือขึ้นไป :                                                                                   |                                                                                      | เลือก 🛃                                        | ตำแหน่งในการบริหารงาน :                                                       |                                       | 1           |
| รู้บังคับบัญชาเหนือขึ้นไปอีกขึ้นหนึ่ง : เดือก 📝 ตำแหน่งในการบริหารงาน :<br>ดำแหน่งในสายงาน : ระดับตำแหน่ง :                                                                                                    | าเหนือขึ้นไปอีกขึ้นหนึ่ง : (เลือก ) สำแหน่งในการบริหารงาน :<br>สำแหน่งในสายงาน :ระดับสำแหน่ง :<br>โพ้มข่อมูล (ล้างหน้ารอ                                                                                                    | สำแหน่งในสายงาน :                                                                                                    |                                                                                      |                                                | ระดับตำแหน่ง :                                                                |                                       |             |
| สำแหน่งในสายงาน : ระดับดำแหน่ง :                                                                                                    | สำแหน่งในสายงาน :ระดับสำแหน่ง :ระดับสำแหน่ง :โพ้มข้อมูล (ส้างหน้ารอ                                                                                                    | ผู้บังคับบัญชาเหนือขึ้นไปอีกชั้นหนึ่ง :                                                                                        |                                                                                      | เลือก 🛃                                        | สาแหน่งในการบริหารงาน :                                                       |                                       |             |
|                                                                                                    | (เพิ่มข้อมูล) ล้างหน้าขอ                                                                                                    | สำแหน่งในสายงาน :                                                                                                    |                                                                                      |                                                | ระดับดำแหน่ง :                                                                |                                       | 24          |
| <u>А́явал</u>                                                                                                    |                                                                                                    | คัดลอก                                                                                                    |                                                                                      |                                                |                                                                               |                                       |             |
| จากปัจบประมาณ : 2564 คัดลอกไปปัจบประมาณ :                                                                                                    | จากปังบประมาณ :                                                                                                    | 5                                                                                                    | จากปังบประมาณ : 2                                                                    | 2564                                           | คัดลอกไปปีงบประมาณ :                                                          |                                       |             |
| จากรอบการประเม็น: 🔿 ครั้งที่ 1 🖲 ครั้งที่ 2 🦷 ดัดออกไปรอบการประเม็น: 🔾 ครั้งที่ 2                                                                                                    |                                                                                                    | //                                                                                                    | จากรอบการประเม็น : 🤇                                                                 | 🔾 ครั้งที่ 1 🖲 ครั้งที่ 2 🦷 คัด                | ลอคไปรอบการประเม็น : O ครั้งที่                                               | 1 🖲 ครั้งที่ 2                        |             |
| 16890<br>1                                                                                                    | จากรอบการประเม็น: ◯ ตรั้งที่1 ® ตรั้งที่2 ดัตลอกไปรอบการประเม็น: ◯ ตรั้งที่1 ® ตรั้งที่2                                                                                                    |                                                                                                    |                                                                                      | <u></u>                                        | REA                                                                           |                                       |             |
|                                                                                                    | จากรอบการประเม็น : ○ ตรังที่ 1 ® ตรั้งที่ 2 ตัดลอกไปรอบการประเม็น : ○ ตรั้งที่ 1 ® ตรั้งที่ 2<br>(ศัดลอก)                                                                                                    | คันหาข้อมล                                                                                                    |                                                                                      |                                                |                                                                               |                                       |             |
| ดับหาข้อมุล                                                                                                    | จากรอบการประเม็น : ◯ ตรังที่ 1 ® ตรังที่ 2<br>                                                                                                    | הואנגענגעניבט בייניגעניינים                                                                                                    | ษตรและสหกรณ์                                                                         |                                                | กรม:                                                                          | กรมวิชาการเกษตร                       |             |
| ดันหาข้อมูล<br>ดารหรวง :   กระทรวงเกษตรและสหกรณ์ กรม :   กระวรวงเกษตร                                                                                                    | จากรอบการประเม็น : () ครั้งที่ 1 ® ครั้งที่ 2<br>ศัคลอกไปรอบการประเม็น : () ครั้งที่ 2<br>ศัคลอก<br>มีล<br>กระหรวง : (กระทรวงเกษตรและสหกรณ์                                                                                                    |                                                                                                    |                                                                                      | เลือก 🎯                                        | 32                                                                            | ®โครงสร้างตามกฎหมาย ◯โครงสร้างตาม     | มมอบหมายงาน |
| ดันหาข้อมูล                                                                                                    | จากรอบการประเม็น : ◯ ตรังที่ 1 ® ตรังที่ 2 ตัดลอกไปรอบการประเม็น : ◯ ตรังที่ 2 ตัดลอก<br>ตัดลอก<br>ไล้ดลอก<br>มีผิ<br>กระทรวง : กระทรวงเกษตรและสหกรณ์<br>สำนัก/กอง                                                                                                    | สานัก/กอง                                                                                                    |                                                                                      |                                                | สวนควรประเมิน :                                                               | Catuta Batuta                         |             |
| ดันหาข้อมูล<br>                                                                                                    | จากรอบการประเม็น : ○ ตรังที่ 1 ® ตรังที่ 2 ตัดลอกไปรอบการประเม็น : ○ ตรังที่ 2 ตัดลอกไปรอบการประเม็น : ○ ตรังที่ 2<br>ดัดลอก<br>มูล<br>กระทรวง : กระทรวง เกษตรและสหกรณ์<br>กระทรวง : กระทรวงเกษตรและสหกรณ์<br>ลำนัก/กรง<br>เสือก ]<br>เสือก ]<br>เสือก ]<br>เสือก ]<br>(ชับการประเม็น : ○ ตรั้งที่ 1 🖉 ตรังที่ 2                                                                                                    | สำนัก/กอง<br>ปิงบประมาณ : 2564                                                                                                 |                                                                                      |                                                | ALLH THE ALLH A                                                               | C M2001 C M2002                       |             |
| คันหาข้อมูล<br>                                                                                                    | จากรอบการประเม็น : ○ ตรังที่ 1 ® ตรังที่ 2 ตัดลอกไปรอบการประเม็น : ○ ตรังที่ 2 ตัดลอกไปรอบการประเม็น : ○ ตรังที่ 2 ตัดลอก<br>พิล<br>กระทราง : กระทรวงเกษตรและสหกรณ์<br>กระทราง : กระทรวงเกษตรและสหกรณ์<br>เมือก ()<br>เมือก ()<br>รอบการประเม็น : ○ ตรังที่ 1 © ตรังที่ 2<br>หามสกุล : []                                                                                                    | สำนัก/กอง<br>ปิงบประมาณ : 2564<br>ชื่อ :                                                                                       |                                                                                      |                                                | นามสกุล :                                                                     | U N3001 M N3002                       |             |
| คับหาข้อมูล                                                                                                    | จากรอบการประเม็น : ○ ตรังที่ 1 ® ตรังที่ 2 ตัดลอกใปรอบการประเม็น : ○ ตรังที่ 2 ตัดลอกใปรอบการประเม็น : ○ ตรังที่ 2 ตัดลอก<br>พิ<br>กระทราง : กระทรวงเกษตรและสหกรณ์ กรม : กระบรรวงเกษตรและสหกรณ์ เลือก 3 เลือก 3 เลอ 3 เลือก 3 เลอ 3 เลอ 3                                                                                                    | สำนัก/กอง<br>มิงบประมาณ : [2564<br>ชื่อ :<br>ค้นหาชื่อจาก : @ ผู้รับกา                                                         | ประเมิน ○ ผู้ให้ข้อมูล ○ ผู้ประเ                                                     | เมิน                                           | นามสกุล :                                                                     | N N N N N N N N N N N N N N N N N N N |             |
| คับหาย้อมูล           กระหรวง:         กระหรวง: | จากรอบการประเม็น : ◯ ดรังที่ 1 ® ดรังที่ 2 ดัดลอกไปรอบการประเม็น : ◯ ดรังที่ 2 ดัดลอก<br>พัฒธอกไปรอบการประเม็น : ◯ ดรังที่ 2 ดัดลอก<br>กระทรวง : กระทรวงเกษตรและสหกรณ์ กระ : กระทรวงเกษตร<br>สำนัก/กอง ๒ โตรงสร้างตามกฎแมาย ◯ โตรงสร้างตามมอบนมายงาน<br>ส่วน : โรรทรวงเกษตรและสหกรณ์ เลือก ๔<br>โลป ระเมน : โตรงสร้างตามกฎแมาย ◯ โตรงสร้างตามมอบนมายงาน<br>ร่อ : โรรทรวงเกษตรและสหกรณ์ เลือก ๔<br>เป็นประมาณ : 2564 รอบการประเม็น : □ ครั้งที่ 1 2 ครั้งที่ 2 ตรั้งที่ 2<br>หารออการประเม็น : □ ครั้งที่ 1 2 ครั้งที่ 2 ตรั้งที่ 2<br>หารออการประเม็น : □ ครั้งที่ 1 2 ครั้งที่ 2<br>หารออการประเม็น : □ ครั้งที่ 1 2 ครั้งที่ 2<br>หารออการประเม็น : □ ครั้งที่ 1 2 ครั้งที่ 2<br>หารออการประเม็น : □ ครั้งที่ 1 2 ครั้งที่ 2<br>หารออการประเม็น : □ ครั้งที่ 2 ครั้งที่ 2<br>หารออการประเม็น : □ ครั้งที่ 2 ครั้งที่ 2<br>ครั้งที่ 2 ครั้งที่ 2<br>ครั้งที่ 2 ครั้งที่ 2<br>ครั้งที่ 2<br>ครั้งที่ 2<br>ครั้งที่ 2<br>ครั้งที่ 2<br>ครั้งที่ 2<br>ครั้งที่ 2<br>ครั้งที่ 2<br>ครั้งที่ 2<br>ครั้งที่ 2<br>ครั้งที่ 2<br>ครั้งที่ 2<br>ครั้งที่ 2<br>ครั้งที่ 2<br>ครั้งที่ 2<br>ครั้งที่ 2<br>ครั้งที่ 2<br>ครั้งที่ 2<br>ครั้งครั้ง<br>ครั้งที่ 2<br>ครั้งที่ 2<br>ครั้งที | สำนัก/กอง<br>ปีจบประมาณ : 2584<br>ชื่อ :<br>ดันนาชื่อจาก : ® ผู้รับกา<br>ประเภทบุคลากร : โปรนมด<br>อนกาอใน้เป็นละแบน : ให้บหมด | าประเมิน ◯ ผู้ให้ข้อมูอ ◯ ผู้ประเ<br>✓<br>✓                                          | เม็น                                           | มบกการประเมิน ดังแต่ :<br>พลการประเมิน ดังแต่ :<br>รับทราบในการประเมินตะแนน : | ุ่ษรงท1 อะษรงท2<br>ถึง<br>ทั้งหมด ❤   |             |
| ศักลอก       จากปังบประมาณ : 2564     ตัดออกไปปังบประมาณ :<br>สิ่ดออกไปปังบประมาณ :<br>สัตออกไปรอบการประเมิน : ○ ตรั้งห์ 1 ® ตรั้งห์ 2                                                                                                    | จากปังบประมาณ : 2564 ดัดลอกไปปังบประมาณ :                                                                                                    |                                                                                                    | จากปังบประมาณ : [2<br>จากรอบการประเม็น : (                                           | 2564<br>) ครั้งที่ 1 ® ครั้งที่ 2 คั๊ะ<br>(คัด | ลัดลอกไปปังบประมาณ :<br>ออกไปรอบการประเม็น : ○ ตรั้งทั<br>ลอก                 | i 1 ® ครั้งที่ 2                      |             |
| ຈຳການອນປະສະມາຄະ [ <u>2504</u><br>ຈຳການອນປະສະມາຄະ]<br>ຈຳການອນການປະເລີຍ, ເວັ່ດຊ້າງທີ່ ຊີ່ດ້າງທີ່ ຊີ່ດີຄອລກ ໃປປະຄຸມກາງປະເລີຍ, ເວັ່ດຊ້ຳຄຳໃ ® ຄູ່ຈຳທີ 2                                                                                                    | จากบงบบระมาณ 22064 คตลอก เบบงบบระมาณ :                                                                                                    | $\mathcal{D}$                                                                                                    | จากบงบบระมาณ : [2<br>จากรอบการประเมิน : (                                            | 2504<br>Cครั้งที่ 1 ® ครั้งที่ 2 ค้ด           | ดดลอก เบบงบบระมาณ :<br>ลอกไปรอบการประเม็น : 〇 ครั้งที่                        | 1 ® ครั้งที่ 2                        |             |
| จากรอบการประเมิน: ◯ ดร้งที่ 1 ® ดร้งที่ 2 ต้ลออกไปรอบการประเมิน: ◯ ตร้งที่ 1 ® ตร้งที่ 2                                                                                                    |                                                                                                    | 2)                                                                                                    | จากรอบการประเมิน : 🤇                                                                 | ⊖ ครั้งที่1 ® ครั้งที่2 คั้¢                   | ลอกไปรอบการประเม็น : 🔘 ครั้งที่                                               | 1 🛞 ครั้งที่ 2                        |             |
| ลเลอลกไปรอบการประเมน: ∪ ตรังท์1 ® ตรังท์2<br>ลดอลกไปรอบการประเมน: ∪ ตรังท์1 ® ตรังท์2<br>ลิดอลก                                                                                                    |                                                                                                    |                                                                                                    | จากรอบการประเมน : 🕔                                                                  | ี่ ) ครังที่1 ® ครังที่2 คต<br>  คัด           | ลอกไปรอบการประเมน: 🔾 ครั้งที่<br>ลอก                                          | 1 🐵 ครังที่ 2                         |             |
| (ÅRRDN)                                                                                                    | จากรอบการประเมิน : 🔘 ครั้งที่ 1 🖤 ครั้งที่ 2 🦷 คัดลอกไปรอบการประเมิน : 🔘 ครั้งที่ 1 🖤 ครั้งที่ 2                                                                                                    |                                                                                                    |                                                                                      | คัด                                            | ลอก                                                                           |                                       |             |
|                                                                                                    | จากรอบการประเม็น: ◯ ตรั้งที่1 ♥ ตรั้งที่2 ดีตออกไปรอบการประเม็น: ◯ ตรั้งที่1 ♥ ตรั้งที่2<br>โด้อาวก                                                                                                    | 6                                                                                                    |                                                                                      |                                                | SET .                                                                         |                                       |             |
|                                                                                                    | จากรอบการประเม็น : ◯ ตรั้งที่ 1 ® ตรั้งที่ 2 ด้คลอกไปรบบารประเม็น : ◯ ตรั้งที่ 1 ® ตรั้งที่ 2<br>โด้คลอกไ                                                                                                    |                                                                                                    |                                                                                      |                                                |                                                                               |                                       |             |
| Аваал                                                                                                    | จากรอบการประเม็น : ◯ ตรั้งที่ 1 ® ตรั้งที่ 2 ต้ลออกไปรอบการประเม็น : ◯ ตรั้งที่ 2 ดีส่งที่ 2                                                                                                    |                                                                                                    |                                                                                      |                                                | NDA                                                                           |                                       |             |
|                                                                                                    | จากรอบการประเม็น: ◯ ตรั้งที่1 ♥ ตรั้งที่2 ดีตออกไปรอบการประเม็น: ◯ ตรั้งที่1 ♥ ตรั้งที่2<br>โด้อาวก                                                                                                    | 6                                                                                                    |                                                                                      |                                                | NEW                                                                           |                                       |             |
|                                                                                                    | จากรอบการประเม็น: ◯ ดรั้งที่ 1 ® ดรั้งที่ 2 ตัดลอกไปรอบการประเม็น: ◯ ตรั้งที่ 1 ® ตรั้งที่ 2<br>ตัดลอกไปรอบการประเม็น: ◯ ตรั้งที่ 2                                                                                                    |                                                                                                    |                                                                                      |                                                |                                                                               |                                       |             |
|                                                                                                    | จากรอบการประเม็น : ◯ ตรั้งที่ 1 ® ตรั้งที่ 2 ตัดออกไปรอบการประเม็น : ◯ ตรั้งที่ 1 ® ตรั้งที่ 2<br>(ศัลออก)                                                                                                    |                                                                                                    |                                                                                      |                                                |                                                                               |                                       |             |
|                                                                                                    | จากรอบการประเม็น : ◯ ตรังที่ 1 ® ตรังที่ 2 ตัดลอกไปรอบการประเม็น : ◯ ตรังที่ 1 ® ตรังที่ 2<br>สีผลอก<br>                                                                                                    | ด้างหางโอบอ                                                                                                    |                                                                                      |                                                |                                                                               |                                       |             |

ผู้รับการประเมิน ต้องทำการเพิ่มข้อมูลการประเมินผลการปฏิบัติราชการ KPI ในครั้งแรกของการ ประเมินผล หลังจากนั้นสามารถใช้เมนู "คัดลอก" เพื่อคัดลอกข้อมูลการประเมินผลการปฏิบัติราชการ KPI ในรอบถัดไปได้

# <u>การเพิ่มข้อมูล</u> <u>การประเมินผลการปฏิบัติราชการ</u>

#### <u>การเพิ่มข้อมูลการประเมินผลการปฏิบัติราชการ</u>

ส่วนที่ 1 การเพิ่มข้อมูลการประเมินผลการปฏิบัติราชการ มีขั้นตอนดังรูปที่ 7

| งสมออกที่เห                      | · · · · ·                       | -            | 100 100 1 100 1 100 1 |                                                                                                    |  |
|----------------------------------|---------------------------------|--------------|-----------------------|----------------------------------------------------------------------------------------------------|--|
| - manage :                       | 0.04.04.1 01/10/2613 54         | -8           | · 1051 : [051         | and a second second sec |  |
| * รอบการประเมิน :                | 31/03/2564                      |              | * ปีงหประมาณ : 25     | 64                                                                                                    |  |
|                                  | 🖲 ตร้องที่ 2 🛛 01/04/2564 🚽 ถึง | 30/09/2564   |                       |                                                                                                    |  |
| • พื่อครับการประเมิน :           | [w]                             | 7            | ส่านหน่งในการบริหาร   |                                                                                                    |  |
| ส่วนหม่งในสายงาน :               | น้อมรัพขางราเลลล                | Lifen Id     |                       | นองเรียวการ ระดับปกับได้ว่า                                                                                                    |  |
| dานัก/กอง :                      | กลงการเจ้าหน้าที่               | ulan 🚮       | อัตราเงินเดือน :      | entrie of the second being                                                                                                    |  |
| 0                                |                                 |              | ส่วนหน่งในการบริหาร   |                                                                                                    |  |
| ชื่อผู้ให้ข้อมูล :               |                                 | ulan 🥑       | งาน : 🖵               |                                                                                                    |  |
| สำแหน่งในสายงาน :                |                                 |              | ระดับดำแหน่ง :        |                                                                                                    |  |
| ชื่อผู้บังคับบัญชา/ผู้ประเมิน :  |                                 | ulian 😽      | ส่านหน่งในการบริหาร   |                                                                                                    |  |
| ) สาแหน่งในสายงาน :              |                                 |              | ระดับตำแหน่ง :        |                                                                                                    |  |
| 1 เป็นกับเมืองขวามเป็อขึ้นไป.    | (                               | infan Inf    | ส่านหน่งในการบริหาร   |                                                                                                    |  |
| overburga renaranto :            | 1                               | Circle 2     | anu :                 |                                                                                                    |  |
| บ้ ตาแหน่งเหล่ายงาน:             |                                 | _            | ระดบตาแหนง :          |                                                                                                    |  |
| เบงคบบญชาเหนอชนาบอกชน<br>หนึ่ง : | C C                             | ullan 😽      | สาแหนง ณการบรหาร      |                                                                                                    |  |
| ตำแหน่งในสายงาน :                | L L                             | 2            | ระดับต่าแหน่ง :       |                                                                                                    |  |
|                                  | ~                               | (เพิ่มข้อมูล | ต่างหน่าจอ            |                                                                                                    |  |

ผู้รับการประเมินตรวจสอบและแก้ไขตำแหน่งในสายงาน , ระดับตำแหน่ง , สำนัก/กอง และอัตรา
 เงินเดือน ให้ถูกต้องและเป็นปัจจุบัน

ผู้ให้ข้อมูล <u>ไม่ต้องใส่ชื่อผู้ให้ข้อมูล</u>

3. เลือก ชื่อผู้บังคับบัญชา/ผู้ประเมิน (ตามวิธีการเลือกผู้บังคับบัญชา/ผู้ประเมิน รูปที่ 8-9.1)

 4. เลือก ชื่อผู้บังคับบัญชาเหนือขึ้นไป และชื่อผู้บังคับบัญชาเหนือขึ้นไปอีกชั้นหนึ่ง (ถ้ามี) (ตามวิธีการ เลือกผู้บังคับบัญชา/ผู้ประเมิน รูปที่ 8-9.1)

5. กดปุ่ม "เพิ่มข้อมูล" จะปรากฏข้อมูลการประเมิน KPI รายบุคคลอยู่ด้านล่าง ดังรูปที่ 10

# วิธีภาสเลือกผู้บังกับบัญชา/ผู้ประเมิน รายช่อมุดอากร

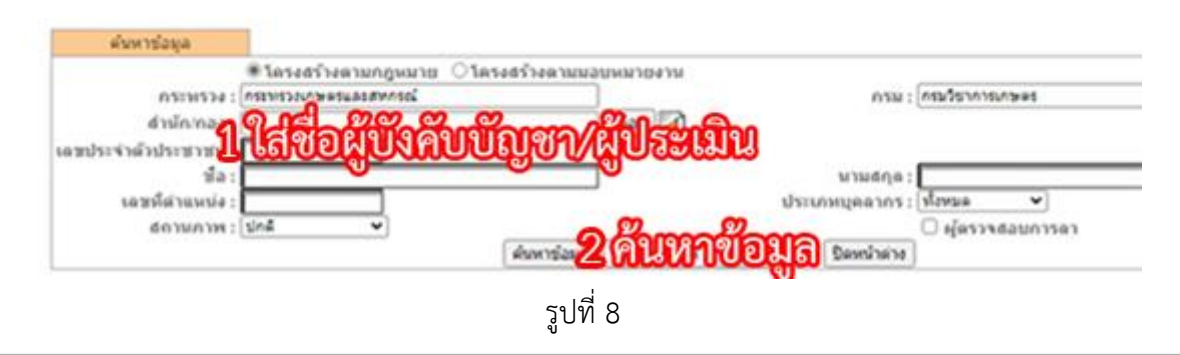

#### รายชื่อบุคลากร

| ค้นหาข้อมูล        |                     |                           |                             |                   |                     |
|--------------------|---------------------|---------------------------|-----------------------------|-------------------|---------------------|
|                    | โครงสร้างตามก       | ฎหมาย 🔾 โครงส             | ร้างตามมอบหมายงาน           |                   |                     |
| กระทรวง            | กระทรวงเกษตรและสา   | หกรณ์                     |                             | กรม               | l : กรมวิชาการเกษตร |
| สำนัก/กอง :        | : []                |                           | เลือก 😽                     |                   |                     |
| เลขประจำตั         |                     |                           |                             |                   |                     |
| ประชาชน            |                     |                           |                             |                   |                     |
| ชื่อ :             |                     |                           |                             | นามสกุล           | 1:                  |
| เลขที่ตำแหน่ง :    |                     | _                         |                             | ประเภทบุคลากร     | ร: ทั้งหมด 🗸        |
| <u>สถานภาพ</u> :   | ปกติ 🗸              |                           | 2005 C. 100 C. 1            | 20 00.0           | 🗆 ผู้ตรวจสอบการลา   |
| 0.00               | ട്ട് ഇത ത           | ด ค้นเอยไ                 | มูล สูดงทั้งหมด ล้างห       | หน้าจอ ปิดหน้า    | ต่าง                |
| 3 M                | INBORNER            | ากยังปไห้ที่ท             | ระบุคลากร์ ทั้งสิ้น 148 ราย | (ตัดรายการที่เอือ | งกแถ้ว)             |
| ้ สามารถเรียงลำดับ | เได้, ↓ เรียงจากมาก | ไปน้อย , <b>↑ เ</b> รียงจ | ากน้อยไปมาก                 |                   |                     |
| เลขที่<br>แหน่ง    | *ชื่อ               | *นามสกุล                  | *ตำแหน่งในสายงาน            | *ระดับตำแหน่ง     | *สังกัดตามกฏหมาย    |
|                    |                     |                           |                             |                   |                     |

รูปที่ 9

|                                      | แก่ไขขอมูล                               |
|--------------------------------------|------------------------------------------|
| ทรวง : กระทรวงเกษตรและสหกรณ์         | * กระทรวง                                |
| ○ ดรั้งที่ 1 01/10/2563 ถึง          |                                          |
| 31/03/2564                           | * รอบการบระเมน                           |
|                                      |                                          |
| ะเมิน :                              | * ชื่อผู้รับการประเมิน                   |
| ปงาน :                               | ดำแหน่งในสายงาน                          |
| /กอง : 🔜 อัตราเงิน                   | ส่ำนัก/กอง                               |
| ้้อมด : ตำแหน่งในการ                 | 🦺 🚥 🚽 ชื่อผู้ให้ข้อมูล                   |
| งก/ผู้ประเมิน จะปรากฏขึ้นมา ระดับดาย | ชื่อผู้บังคับบัญช                        |
| ะเมิน : 🔚 ดำแหน่งในการ               | ชื่อผู้บังคับบัญชา/ผู้ประเมิน            |
| ปงาน : 📃 🦂 ระดับดำเ                  | ดำแหน่งในสายงาน                          |
| ม็นไป : 🚺 ดำแหน่งในการ               | ชื่อผู้บังคับบัญชาเหนือขึ้นไป            |
| ขงาน : ผู้อ่านวยการ โลือก 🚽 ระดับดำเ | ดำแหน่งในสายงาน                          |
| ไอ็กขึ้น ดำแหน่งในการ<br>หนึ่ง :     | อผู้บังคับบัญชาเหนือขึ้นไปอีกข้<br>หนึ่ง |
| แงาน :                               | ดำแหน่งในสายงาน                          |

รูปที่ 9.1

|          |                       |                            |                     | พบข้                           | อมูลK08 การประเมิน KP | I รายบุค               | คลทั้งสิ้น                 | เ 1 รายก                                 | าร               |                |             |       |                |                |                        |
|----------|-----------------------|----------------------------|---------------------|--------------------------------|-----------------------|------------------------|----------------------------|------------------------------------------|------------------|----------------|-------------|-------|----------------|----------------|------------------------|
| งบประมาณ | รอบ<br>คาร<br>ประเมิน | * ชื่อผู้รับการ<br>ประเมิน | ↓ เลขที่<br>ดำแหน่ง | * ตำแหน่งในสายงาน              | * สำนัก/กอง           | * ผล<br>คาร<br>ประเมิน | อนุญาต<br>ให้เห็น<br>คะแนน | รับ<br>ทราบ<br>ในคาร<br>ประเมิน<br>คะแนน | จำนวน<br>สมรรถนะ | ราย<br>ละเอียด | เรียก<br>ดู | แก้ไข | พิมพ์<br>(PDF) | พิมพ์<br>(RTF) | พิมพ์<br>(ฉบับ<br>ย่อ) |
| 2564     | 2                     | นาย                        | 00'                 | นักทรัพยากรบุคคล<br>ปฏิบัติการ | กองการเจ้าหน้าที      | ***                    |                            | ***                                      | 5/0/3            | <b>(</b> 0)    | 8           | ø     |                |                |                        |
|          |                       |                            |                     |                                | รูปที่                | 10                     |                            |                                          |                  |                |             |       |                |                |                        |

เมื่อเพิ่มข้อมูลการประเมินผลตัวชี้วัดรายบุคคลเรียบร้อยแล้ว ผู้รับการประเมินคลิกที่รูป ២ ใต้ช่อง รายละเอียดในรูปที่ 10 จะปรากฏดังรูปที่ 11

| บฟอร์มการประเ           | มินผลการปฏิบัติราชการ - กระทรวงเกษตรและสหกรณ์ - กรมวิชา | การเกษตร - ปีงบประมาณ 2564 - ครั้งที่ 1 - นาย |
|-------------------------|---------------------------------------------------------|-----------------------------------------------|
| ส่วนที่ <mark>1</mark>  | 🔞 ส่วนที่ 1. เป้าหมายการปฏิบัดิงาน                      |                                               |
| <mark>ส่วนที่</mark> 2  |                                                         |                                               |
| <mark>ส่วน</mark> ที่ 3 | 1.1 ผลสำเร็จของงานที่คาดหวัง                            | 1.2 สมรรถนะที่คาดหวัง                         |
|                         |                                                         |                                               |

รูปที่ 11

ตามประกาศหลักเกณฑ์และวิธีการประเมินผลการปฏิบัติราชการของข้าราชการกรมวิชาการเกษตร ลงวันที่ 22 กรกฎาคม 2562 ต้องดำเนินการบันทึกข้อมูล KPI ให้แล้วเสร็จภายในเดือนธันวาคม (รอบที่ 1) และภายในเดือนเมษายน (รอบที่ 2) ในส่วนที่ 1 เป้าหมายการปฏิบัติงาน ประกอบด้วย ผลสำเร็จของงานที่ คาดหวัง และสมรรถนะที่คาดหวัง ซึ่งมีวิธีการบันทึกข้อมูล ดังนี้

1.1 ผลสำเร็จของงานที่คาดหวัง ให้บันทึกข้อมูลตัวชี้วัด (KPI) ดังรูปที่ 12 โดยดำเนินการดังนี้

| ส่วนหรี่ 1 | ด ส่วนนี้ 1 เป้าหมวยควรปลิ่มัติงาม |                        |
|------------|------------------------------------|------------------------|
| สวนทา      | & สวนท 1. ณาหมายการบฏบตจาน         |                        |
| สวนท 2     | 11 แลส่วเรียงเว เอาเพื่อวองส่ว     | 1.2 สมรรณหนึ่งออนสัง   |
| ส่วนที่ 3  | 1.1 Nor 15421200 Trave Ion 30      | 1.7 ยทรงยุกรุณค.เคม 19 |
| ส่วนที่ 4  |                                    |                        |
| ส่วนที่ 5  | ลำดับที : 1                        |                        |
|            | การประเมินผลการปฏิบัติราชการ :     |                        |
|            | * ตัวชี้วัดอ้างอิง (KPI) :         |                        |
|            | * ตัวชีวัด (KPI) :                 | 2                      |
|            | * บ้านบัก (ร้อยอะ) :               |                        |
|            | кизела С                           | P                      |
|            | * ผู้กำกับดูแลตัวที่วัด :          | ් දි                   |
|            | * ใช้ในการประเมินผล :              | Ŭ                      |
|            | * เป้าหมาย l : 1                   |                        |
|            | รวยอะเวียดเป้าะหาวย ]              | B                      |
|            | (ไม่เกิน 2,000 ตัวอักษร) :         | (Ô)                    |
|            | * เป้าหมาย 2 : 2                   | 9                      |
|            | รายละเอียดเป้าหมาย 2               | 57                     |
|            | (ไม่เกิน 2,000 ตัวอักษร) :         | l l                    |
|            | * เป้าหมาย 3 : 3                   |                        |
|            | รายละเอียดเป้าหมาย 3               | 0                      |
|            | (ไม่เกิน 2,000 ตัวอักษร) :         | $\odot$                |
|            | * เป้าหมาย 4 : 4                   |                        |
|            | รายละเอียดเป้าหมาย 4               | 0                      |
|            | (ไม่เกิน 2,000 ตัวอักษร) :         | S .                    |
|            | * เป้าหมาย 5 : 5                   |                        |
|            | รายละเอียดเป้าหมาย 5               | ଏଲ                     |
|            | (ไม่เกิน 2,000 ตัวอักษร) : 👩 👩     | ТM                     |
|            | ไม้ เพิ่มข้อนอ เอ้า                |                        |

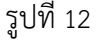

1 คลิก เลือก ตัวชี้วัดอ้างอิง (KPI) ดังรูปที่ 13 ในกรณีที่ไม่ได้รับถ่ายทอดตัวชี้วัดระดับกรมฯ ให้เลือก ภารกิจอื่นๆ ที่ได้รับมอบหมาย หรือ ภารกิจหน้าที่ความรับผิดชอบ

2 พิมพ์ ตัวชี้วัดที่ผู้รับการประเมินได้รับมอบหมายมาจากผู้ประเมิน

3 พิมพ์ น้ำหนัก (ร้อยละ) เป็นตัวเลข 1-100

4 พิมพ์ หน่วยวัด เป็นตัวอักษร เช่น ระดับ , ร้อยละ เป็นต้น

5 เลือก ผู้กำกับดูแลตัวชี้วัด (ตามวิธีการเลือกผู้บังคับบัญชา/ผู้ประเมิน รูปที่ 8-9.1)

6 – 10 พิมพ์ รายละเอียดค่าเป้าหมาย ในช่องรายละเอียดเป้าหมาย 1-5

11 กด "เพิ่มข้อมูล" ตัวชี้วัดจะปรากฏด้านล่าง ดังรูปที่ 14 จากนั้นทำการเพิ่มข้อมูลตัวชี้วัดให้ครบ ทุกตัวชี้วัด โดยค่าน้ำหนักรวมเท่ากับ 100 คะแนน

| กระทรวง : | กระทรวงเกษตรและสหกรณ์                                       | กรม : กรมวิชาการเกษตร                                                                                                    |
|-----------|-------------------------------------------------------------|----------------------------------------------------------------------------------------------------|
|           | n fin flooring store                                        |                                                                                                    |
| บจบบระมาณ | ตรชวดบงบบระมาณ 2064                                         |                                                                                                    |
| 2064      | 01 ระดับความสำเร็จของการนำผ                                 | ลงานวิจัยสูกลุ่มเป้าหมายเพื่อไขประโยขน์ในการพัฒนาการเกษตร                                                                                                    |
|           | 🕀 02 ระดับความส่าเริจของผลิตพัน                             | ร์พืชและบัจจัยการผลิตทีผลิตและมีการนำไปใช่ประโยชน์                                                                                                    |
|           | 03 ร้อยละของจำนวนฟาร์มที่ได้รั                              | บการรับรองมาตรฐาน                                                                                                    |
|           | 04 ร้อยละของจำนวนแปลงเกษต                                   | รอินทรีย์ที่ได้รับการรับรองมาตรฐาน                                                                                                    |
|           | 🕀 05 การสร้างความรับรู้ความเข้าใจ                           | แก้ประชาชน                                                                                                    |
|           | 06 ระดับความส่าเร็จของการขับเ                               | าลื่อนแผนปฏิรูปองค์การ                                                                                                    |
|           | 🕀 07 การดำเนินงานเรื่อง Smart bo                            | <u>(</u>                                                                                                    |
|           | 08 ร้อยละความสำเร็จในการเปิดเ                               | ผยข้อมูลเปิดภาครัฐผ่านระบบ MOAC OPEN DATA                                                                                                    |
|           | 🕀 09 การพัฒนาองค์การสู่ดิจิทัล                              |                                                                                                    |
|           | 10 การประเมินสถานะของหน่วยง                                 | านในการเป็นระบบราชการ 4.0 (PMQA 4.0)                                                                                                    |
|           | 11 ร้อยละความพึงพอใจของผู้รับ                               | บริการ                                                                                                    |
|           | 12 ระดับความสำเร็จของการปรับ                                | ปรุงกระบวนการ                                                                                                    |
|           | 13 ร้อยละความสำเร็จของการเบิ                                | เจ้ายเงินงบประมาณรายจำยภาพรวม                                                                                                    |
|           | 14 ร้อยละความสำเร็จของการเบิ                                | เจ้ายเงินงบประมาณรายจ่ายลงทุน                                                                                                    |
|           | 15 ระดับความสำเร็จของการราย<br>Cockpit โดยใช้เทคโนโลยีสารสน | านผลการปฏิบัติงานและการใช้จ่ายงบประมาณตามแบบสงป.301/302 ผ่านโปรแกรม Scorecards<br>แทศ                                                                                                    |
|           | 16 ระดับความสำเร็จของการดำเร                                | ในการตามมาตรการประหยัดพลังงานของส่วนราชการ                                                                                                    |
|           | 17 ระดับความสำเร็จของการถ่าย                                | ทอดตัวขึ้วัดของหน่วยงานสู่ระดับบุคคล                                                                                                    |
|           | 18 ระดับความสำเร็จของการดำเร                                | นการ/ โครงการที่เปิดโอกาสให้ประชาชนเข้ามามีส่วนร่วมในการบริหารราชการ                                                                                                    |
|           | 19 ระดับความสำเร็จของการจัดก                                | ารความรู้                                                                                                    |
|           | 20 ระดับความสำเร็จของการควบ                                 | คุมภายใน                                                                                                    |
|           | ภารกิจตามหน้าที่ความรับผิดชอบ                               | l de la construcción de la construcción de la const |
|           | ภารกิจอื่นๆ ที่ได้รับมอบหมาย                                |                                                                                                    |

รูปที่ 13

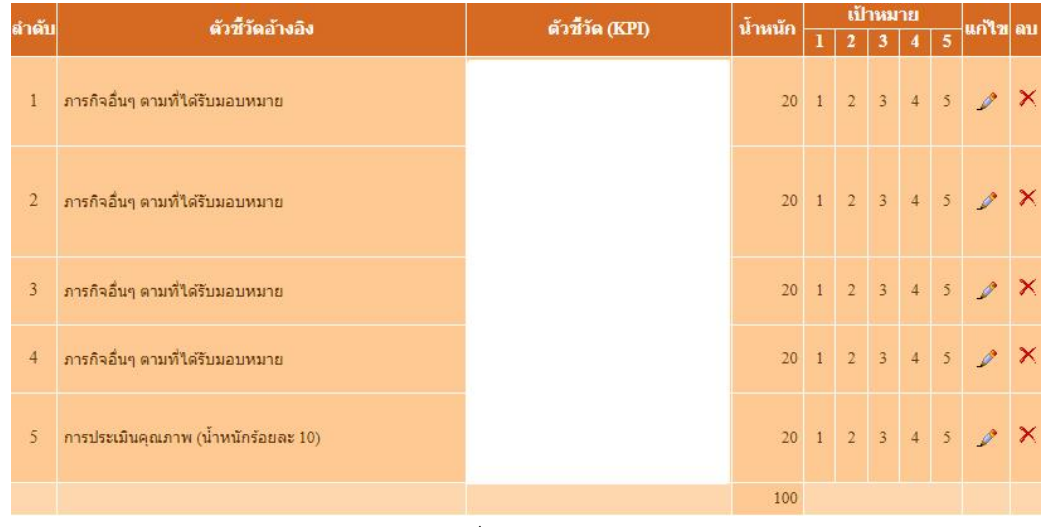

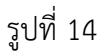

เมื่อเพิ่มข้อมูลตัวชี้วัดแล้ว หากต้องการเปลี่ยนแปลงหรือแก้ไข สามารถทำการแก้ไขได้ด้วยการกดที่รูป ดินสอใต้ช่องแก้ไข และสามารถลบตัวชี้วัดได้ด้วยการกดที่รูปกากบาท

 1.2 สมรรถนะที่คาดหวัง มี 8 สมรรถนะ ดังรูปที่ 15 หากมีไม่ครบ 8 สมรรถนะ ให้กดปุ่ม "เลือก" จะ ปรากฏดังรูปที่ 16 จากนั้นเพิ่มสมรรถนะที่ยังไม่มีให้ครบ 8 สมรรถนะ

| สวนที่ 1  | 8 dinui | ลี 1. เป็าหมายการปฏิบัติงาน                                                                                                    |                       |      |   |
|-----------|---------|----------------------------------------------------------------------------------------------------|-----------------------|------|---|
| สวนที่ 2  |         |                                                                                                    |                       |      |   |
| ส่วนที่ 3 |         | 1.1 ผลสำเร็จของงานที่ดาดหวัง                                                                                                    | 1.2 สมรรถนะที่ดาดหวัง |      |   |
| ส่วนที่ 4 | -       |                                                                                                    | 1                     |      | - |
| ส่วนที่ 5 |         | • สมรรถนะ :<br>• ระดับสมรรถนะที่คาดหวัง :                                                                                                    | (da                   | in   |   |
|           |         | ู ธายพนาธ เห                                                                                                    | มระบุต                |      |   |
|           |         | สมารถนะ                                                                                                    | ระดับสมรรณะที่ดวดหวัง | ພາໃຈ | 1 |
|           | 1       | การมุ่งผลสัมยุทธิ์                                                                                                    | 1                     | 1    |   |
|           | 2       | บริการที่ดี                                                                                                    | 1                     | 2    |   |
|           | 3       | การสังสมความเชื่อวชาญในงานอาชีพ                                                                                                    | 1                     | 1    |   |
|           | -4      | การยึดมันในความถูกต้องขอบธรรม และจริยธรรม                                                                                                    | 1                     | 2    |   |
|           | 5       | การทำงานเป็นทีม                                                                                                    | 1                     | 1    |   |
|           | 6       | การคิดวิเศราะฟ                                                                                                    | 1                     | 1    |   |
|           |         | การกระสวามการกระสวามกระบบและพ                                                                                                    | 1                     | 1    |   |
|           | 7       | THE FEEDER FROM THE FEEDER FROM THE FEEDER FRO |                       |      |   |

#### รูปที่ 15

แบบฟอร์มการประเมินผลการปฏิบัติราชการ

| ส่วนที่ 1 |                                          | urren witche schements                                                                                                    |                               |                                 | 1.       |
|-----------|------------------------------------------|----------------------------------------------------------------------------------------------------|-------------------------------|---------------------------------|----------|
| ส่วนที่ 2 | มาตรฐานส                                 | มรรถนะของผูดารงดาแหนง                                                                                                    |                               |                                 | ()       |
| ส่วนที่ 3 | 15 C C C C C C C C C C C C C C C C C C C |                                                                                                    |                               |                                 |          |
| ส่วนที่ 4 | 0                                        | =พรวง : กระพรวงเกษตรและสหกรณ์                                                                                                    | กรม : กรมรีขา                 | การเกษตร                        |          |
| ส่วนที่ 5 |                                          | รมัส :                                                                                                    | ชื่อสมรรคนะ :                 |                                 |          |
|           |                                          | ศันหาข้อ                                                                                                    | แสดงข้องเมด                   |                                 |          |
|           |                                          | พบข้อมูดมาตรฐานสมรรณะ                                                                                                    | ของผู้สารงสาแหน่ง ทั้งกิน 8 ร | ามการ                           |          |
|           | nice                                     | สมรรณนะ                                                                                                    |                               | Tutes                           | ระดับที่ |
|           | 101                                      | การมุ่งผลสัมฤทธิ์                                                                                                    |                               | สมรรถนะหลัก                     | 1        |
|           | 102                                      | บริการที่ดี                                                                                                    |                               | สมรรถนะหลัก                     | 1        |
|           | 103                                      | การสังสมความเชี่ยวชาญในงานอาชีพ                                                                                                    |                               | สมรรถนะพลัก                     | 1        |
|           | 104                                      | การยึดเห็นในความถูกต่องชอบธรรม และจริยธรรม                                                                                                    | 8                             | สมรรถนะหลัก                     | 4        |
|           | 105                                      | การทำงานเป็นทีม                                                                                                    |                               | สมรรถนะพลัก                     | 1        |
|           | 301                                      | การคิดวิเคราะห์                                                                                                    |                               | สมรรถนะประจำสาดงาน              | 1        |
|           | 310                                      | การตรวจสอบความถูกต้องตามกระบวนงาน                                                                                                    |                               | สมรรถนะประจำสายงาน              | 1        |
|           |                                          | and a state of the state of the |                               | The second second second second | 1.000    |

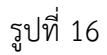

จากนั้นทำการปิดหน้าจอรูปที่ 16 โดยกดรูปกากบาทที่มุมบนด้านขวามือสุด เพื่อกลับไปสู่หน้าแรก จะปรากฏข้อมูล K08 การประเมิน KPI รายบุคคล ดังรูปที่ 17 ที่รูปภาพใต้ช่องรายละเอียดจะปรากฏจำนวน ตัวชี้วัดที่ได้ทำการเพิ่มอยู่ในวงเล็บ เป็นการจบขั้นตอนการเพิ่มข้อมูล K08 การประเมิน KPI รายบุคคล

|            | พบข้อมูลK08 การประเมิน KPI รายบุคคลทั้งสิ้น 1 รายการ |                            |                    |                              |                    |                                   |                            |                                          |                  |                |             |       |                |                |                        |             |               |
|------------|------------------------------------------------------|----------------------------|--------------------|------------------------------|--------------------|-----------------------------------|----------------------------|------------------------------------------|------------------|----------------|-------------|-------|----------------|----------------|------------------------|-------------|---------------|
| ปึงบประมาณ | รอบ<br>การ<br>ประเมิน                                | * ชื่อผู้รับการ<br>ประเมิน | ↓ เฉขที<br>ตำแหน่ง | *<br>ตำแหน่ง<br>ในสาย<br>งาน | *<br>สำนัก/<br>กอง | <sup>#</sup> ผล<br>การ<br>ประเมิน | อนุญาต<br>ให้เห็น<br>คะแนน | รับ<br>ทราบ<br>ในการ<br>ประเมิน<br>คะแนน | จำนวน<br>สมรรถนะ | ราย<br>ละเอียด | เรียก<br>ดู | แก้ไข | พิมพ์<br>(PDF) | พิมพ์<br>(RTF) | พิมพ์<br>(ฉบับ<br>ย่อ) | แนบ<br>ไฟล์ | จำนวน<br>ไฟล์ |
| 2564       |                                                      |                            | 01                 | นัก<br>ทรัพยากร              | กอง                | ***                               |                            | ***                                      | 5/0/2            | R              | G           |       |                |                |                        | 227         |               |
| 2364       | 1                                                    | 14112                      | U                  | บุคคล<br>ปฏิบัติ<br>การ      | การเจา<br>หน้าที่  |                                   |                            |                                          | 5/0/3            | <b>(</b> 5)    |             | ~     |                |                |                        | 2           |               |

ж

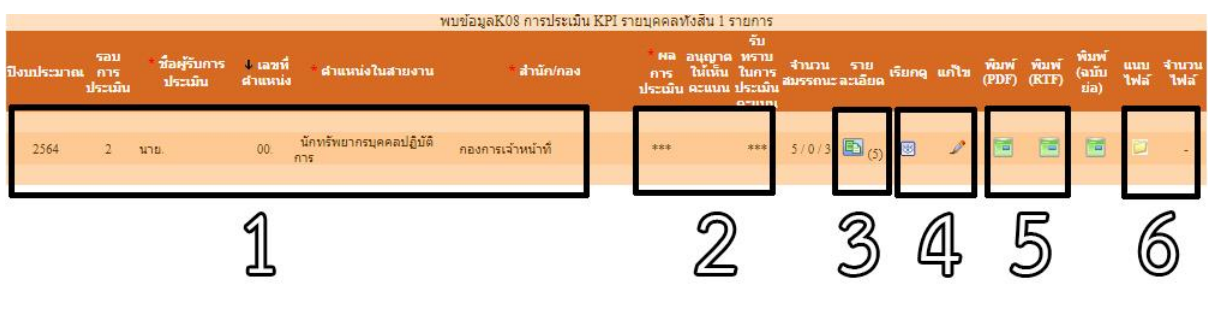

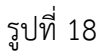

ส่วนประกอบของข้อมูล K08 การประเมิน KPI รายบุคคล

1 ข้อมูลปีงบประมาณ รอบการประเมิน ชื่อ-นามสกุล ตำแหน่ง และสังกัด ของผู้รับการประเมิน

2 ผลการประเมิน ผู้รับการประเมินจะสามารถมองเห็นผลการประเมินได้เมื่อผู้ประเมินอนุญาตให้เห็นคะแนน

 3 ปุ่มรายละเอียดของแบบการประเมินผลการปฏิบัติราชการ เพื่อเรียกดูข้อมูลตัวชี้วัดและสมรรถนะของผู้รับ การประเมิน

4 ปุ่มเรียกดู/แก้ไข ใช้เรียกดู/แก้ไข ข้อมูลพื้นฐานของแบบประเมินตัวชี้วัดรายบุคคล

5 ปุ่มพิมพ์PDF/RTF ใช้สร้างแบบประเมิน KPI รายบุคคลเป็นไฟล์ PDF หรือ ไฟล์ RTF (การพิมพ์แบบสรุป การประเมินผลการปฏิบัติราชการ)

6 ปุ่มแนบไฟล์/จำนวนไฟล์ ใช้แนบไฟล์ที่ใช้เป็นหลักฐานประกอบผลงาน (ถ้ามี)

# <u>การคัดลอกข้อมูล</u> <u>การประเมินผลการปฏิบัติราชการ</u>

#### <u>การคัดลอกข้อมูลการประเมินผลการปฏิบัติราชการ</u>

| " ns:ws30 :                                     | กระพรวงเกษ                                           | ดรและสหกรณ์              |          |            |            |        | * osu :                                | กรมวิชาการเกษตร  |
|-------------------------------------------------|------------------------------------------------------|--------------------------|----------|------------|------------|--------|----------------------------------------|------------------|
| * ຣອນດາຮປຣະເມັນ :                               | <ul> <li>® ถงังที่ 1</li> <li>) ถงังที่ 2</li> </ul> | 01/10/2563<br>01/04/2564 | 6a<br>64 | 31/03/25   | 564<br>564 |        | * ปีงบประมาณ :                         | 2564             |
| * ชื่อผู้จับการประเมิน                          |                                                      | -                        |          |            |            |        | สาแหน่งในการบริหารงาน :                |                  |
| สาแหน่งในสายงาน                                 |                                                      |                          |          |            | เลือก      | 1      | ระดับสาแหน่ง :                         |                  |
| สำนัก/กอง                                       |                                                      | 1.1                      |          |            | เลือก      | 1      | อัตราเงินเดือน :                       | 8                |
| ชื่อผู้ให้ห้อมูล :                              |                                                      |                          |          |            | เลือก      |        | สาแหน่งในการบริหารงาน :                |                  |
| สาแหน่งในสายงาน :                               |                                                      |                          |          |            | -          |        | ระดับสาแหน่ง :                         |                  |
| ชื่อเค็บังดับบัญชา/เก็ประเมิน :                 |                                                      |                          |          |            | เลือก      |        | สาแหน่งในการบริหารงาน :                | [                |
| สำแหน่งในสายงาน :                               |                                                      |                          |          |            |            |        | ระดับสาแหน่ง :                         |                  |
| Santitation Concerned and Arts                  | _                                                    |                          |          |            | 1800       | 102    | damari damara dama ana a               |                  |
| . สามาร์สามสายสาย                               | <u> </u>                                             |                          |          |            |            |        | ตาแหน่งจนการบรดารงาน :<br>สะเว็บประเทศ |                  |
| นักโปร์เหลือเรียงเรือเรื่อเรือได้เรือได้เรือได้ |                                                      |                          |          |            |            | 1      |                                        |                  |
| ក្មាតមកពាល់ពិន ហេកាចនភាពពាមអង្គ<br>អភ្លូទ :     | <u>ا</u>                                             |                          |          |            | เดือก      | 1      | สาแหน่งในการบริหารงาน :                |                  |
| สำแหน่งในสายงาน :                               |                                                      |                          |          |            |            |        | ระดับตำแหน่ง :                         |                  |
|                                                 |                                                      |                          |          |            | เท้น       | ข้อมูล | ส้างหน้าจอ                             |                  |
|                                                 |                                                      |                          |          |            |            |        |                                        |                  |
| daaan                                           |                                                      |                          |          |            |            |        |                                        |                  |
| Provide 1                                       | 33                                                   | เอกมาระบาณ               | 2584     |            | 1          | 6      | . เกณะสุดหมีให้เรื่องสุด               |                  |
|                                                 | 9305                                                 | อมการประเมิน             | (# of    | M1 0       | dest 2     | . ดัดส | อกไปรอบการประเมิน : 🔿 ๑๑               | ณ์ 1 🕷 ครั้งห์ 2 |
|                                                 |                                                      | and the protection       | 1.0      | www.a. 107 |            |        |                                        | an a server a    |

ส่วนที่ 2 การคัดลอกการประเมินผลการปฏิบัติราชการ ดังรูปที่ 19

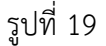

ในกรณีที่ผู้รับการประเมินมีข้อมูลตัวชี้วัดที่เหมือนหรือคล้ายกับรอบการประเมินครั้งก่อน ผู้รับการ ประเมินสามารถใช้เมนู "คัดลอก" เพื่อความสะดวกในการเพิ่มข้อมูลการประเมินผลรายบุคคล โดยการเลือก ปีงบประมาณ และรอบการประเมินที่ต้องการคัดลอกทางซ้ายมือ และใส่ปีงบประมาณและรอบการประเมินที่ ต้องการเพิ่มข้อมูลไว้ทางขวามือ

ตัวอย่างเช่น ต้องการคัดลอกข้อมูลจากปีงบประมาณ 2564 รอบการประเมินครั้งที่ 1 ไปยัง ปีงบประมาณ 2564 รอบการประเมินครั้งที่ 2 ก็ทำการกรอกข้อมูล ดังรูปที่ 20 จากนั้นกดปุ่ม "คัดลอก"

| ศัดลอก |                                              |                                                   |
|--------|----------------------------------------------|---------------------------------------------------|
|        | จากปังบประมาณ : 2564                         | คัดลอกไปปีงบประมาณ : 2564                         |
|        | จากรอบการประเมิน : 🔘 ครั้งที่ 1 🔿 ครั้งที่ 2 | คัดลอกไปรอบการประเมิน : 🔿 ครั้งที่ 1 🖲 ครั้งที่ 2 |
|        |                                              | ศัดลอก                                            |

รูปที่ 20

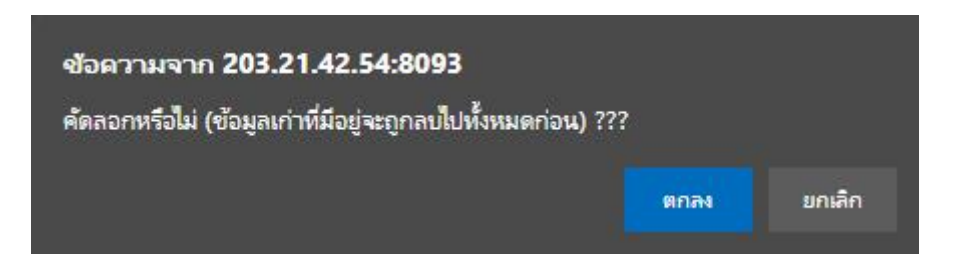

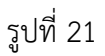

จะมีข้อความจากระบบฯ แจ้งเตือนดังรูปที่ 21 ในกรณีที่ยังไม่มีข้อมูลการประเมินผลในรอบใหม่ จะ เป็นการสร้างข้อมูลขึ้นมาใหม่ หากแต่มีข้อมูลเดิมอยู่แล้วจะเป็นการลบข้อมูลเดิมและสร้างข้อมูลใหม่ทับข้อมูลเดิม

เมื่อกดปุ่มตกลง จะเป็นการคัดลอกการประเมินผลการปฏิบัติราชการเรียบร้อย สามารถค้นหาข้อมูล การประเมินผลรายบุคคล โดยใช้เมนู "ค้นหา" จะปรากฏดังรูปที่ 22 หากไม่พบข้อมูลการประเมิน ให้กด เลือก 🗹 ครั้งที่ 1 และครั้งที่ 2 จากนั้นกดปุ่ม "ค้นหาข้อมูล" ข้อมูลการประเมินผลรายบุคคลจะปรากฏขึ้นมา ทั้ง 2 รอบการประเมิน

| - MONT    | rantin.   |                    |             |                                |                      |           |          |           |           |              |              |      |         |         |                  |       |      |
|-----------|-----------|--------------------|-------------|--------------------------------|----------------------|-----------|----------|-----------|-----------|--------------|--------------|------|---------|---------|------------------|-------|------|
|           | nst       | 10534 : NS83153460 | Sectoral N  | nsol                           |                      |           |          | 053       | ะ กรมวิชา | การเกษต      | 5            |      |         |         |                  |       |      |
|           | divi      | s-sn/n             |             |                                | ulan 🅑               |           |          |           | # les     | งสร้างตาร    | มกฎหม        | na O | โครงสร้ | ้างตามณ | iatriktiri       | 64714 |      |
|           | Baudst    | агноц : 2564       |             |                                |                      |           | 50101    | หมะเมษ    | i: 🖬 als  | si 1 🖬 e     | <i>kiđ</i> 2 |      |         |         |                  |       |      |
|           |           | น้อ:               |             |                                |                      |           |          | นามสกุล   |           |              | 6            |      |         |         |                  |       |      |
|           | คันนาชื่อ | កោយក្នុរ 🖲 ៖ ពលា   | รประเมิน    | O situidada O situic           | ះយើល                 |           |          |           |           |              | <b>u</b>     | 2    |         |         |                  |       |      |
| 10        | servante: | anns : Manaa       | *           |                                |                      | 14        | masters  | มิน ด้วงส | í         | 60           |              |      |         |         |                  |       |      |
| อนุญาต    | ໄດ້ເດີຍສະ | แบบ: : ชื่อหมด     | *           |                                |                      | รับพราบไ  | nowned   | លើមករងរ   | ste       | <b>5</b> ~ ( | 12           |      |         |         |                  |       |      |
|           |           |                    |             |                                | สามาร์เอเล           | usento    | au l     |           | 1 march   |              | -            |      |         |         |                  |       |      |
| สามารถเสี | nadada    | ปล้ 1 เรียงวาก     | nothia      | ศ +เรียงวากน้อยใน              | lune                 |           |          |           |           |              |              |      |         |         |                  |       |      |
|           |           |                    |             | พบขั้                          | อมล่K08 การประเมิน 1 | KPI shewe | คลฟังส์ง | 2 5100    | 25        |              |              |      |         |         |                  |       |      |
| 1         |           | 1                  |             | 1                              |                      |           |          | Su        |           |              |              |      |         | 10      | ( and the second |       |      |
|           | 5031      | - And Burn         | and a       |                                |                      | 100       | asygne   | -         | -         |              | al an        |      | -       | 1.0     | Runi             |       |      |
| uuhaanna  | m         | sheathy            | dimminia in | ส่านหน่งในสายงาม               | สำนักกลง             | mi        | THEFT    | Tamos     | 0122036   | 0.1200       |              | mila | OPDED   | ORIED   | (ann)            | 1146  | 1146 |
|           | ประเมณ    |                    |             |                                |                      | throng    | ecuru    | ahrain    |           |              |              |      |         |         | tia)             |       |      |
|           | _         | _                  |             |                                |                      |           | _        | second    | _         | _            | _            | -    | _       | -       | -                | _     | _    |
|           |           |                    |             | New Burnston and               |                      |           |          |           |           |              |              |      | -       | -       | -                |       |      |
| 2564      | 1         | 5(10)              | OC.         | มกับสีตการ<br>ปฏิปิติการ       | กองการเจ้าหน้าที่    |           |          |           | 5/0/3     | B (5)        |              | 1    |         |         |                  | 12    | 12   |
| 2564      | 2         | ษาย                | 00          | นักทรัพยากรบุคคล<br>ปฏิบิดีการ | กองการเจ้าหน้าที่    |           |          |           | 570/3     | (S)          |              | 1    |         |         |                  |       |      |

รูปที่ 22

จากนั้นคลิกที่รูป 🔟 ใต้ช่องรายละเอียด จะปรากฏตัวชี้วัดที่ได้คัดลอกมา ดังรูปที่ 23

| 60110000 B    | ตัวสี้วัด (VIII)  | innio |   | เป้ | าหม | าย |   | ມເຕັ້າສະ |      |
|---------------|-------------------|-------|---|-----|-----|----|---|----------|------|
| N 17 1NG 1993 | ыздзы (КГІ)       | инин  | 1 | 2   | 3   | 4  | 5 | 6671 6 2 | 6911 |
|               | STATISTICS.       | 20    | 1 | 2   | 3   | 4  | 5 | ø        | >    |
|               |                   | 20    | 1 | 2   | 3   | 4  | 5 | ø        | >    |
|               | the second second | 20    | 1 | 2   | 3   | 4  | 5 | ø        | 2    |
|               |                   | 20    | 1 | 2   | 3   | 4  | 5 | ø        | 2    |

20 1

100

รูปที่ 23

คลิกที่รูป🥟 ใต้ช่องแก้ไขเพื่อแก้ไขตัวชี้วัดอ้างอิงของตัวชี้วัด (KPI) แต่ละตัว ตามรูปที่ 12 ถึงรูปที่ 14

คลิกที่ปุ่ม "เลือก" เพื่อเลือก ตัวชี้วัดอ้างอิง (KPI) ตามรูปที่ 12 กรณีที่ไม่ได้รับถ่ายทอดตัวชี้วัดระดับ กรมฯ ให้เลือก ภารกิจอื่นๆ ที่ได้รับมอบหมาย หรือ ภารกิจหน้าที่ความรับผิดชอบ

กรณีที่รายละเอียดค่าเป้าหมายของรอบการประเมินปัจจุบันมีการเปลี่ยนแปลงจากรอบก่อน ให้ทำ การแก้ไขรายละเอียดเป้าหมาย 1-5 ให้เป็นปัจจุบัน จากนั้นกดปุ่ม "แก้ไข"

ทำการแก้ไขตัวชี้วัดอ้างอิงและรายละเอียดเป้าหมาย ของแต่ละตัวชี้วัดให้ครบทั้งหมด จะปรากฏดัง

| ส่วถังเ | สวสร้างสวารอิษ                      | ด้วสี่ตัด (700)   | inuio |   | เป้ | าหม | าย |   |         |     |
|---------|-------------------------------------|-------------------|-------|---|-----|-----|----|---|---------|-----|
| o nali  | M 111 1M 11 1017                    | W 372 3 W (K.F.I) | นาคนก | 1 | 2   | 3   | 4  | 5 | 6611620 | 611 |
| 1       | ภารกิจอื่นๆ ดามที่ได้รับมอบหมาย     |                   | 20    | 1 | 2   | 3   | 4  | 5 | ø       | ×   |
| 2       | ภารกิจอื่นๆ ดามที่ได้รับมอบหมาย     |                   | 20    | 1 | 2   | 3   | 4  | 5 | ø       | ×   |
| 3       | ภารกิจอื่นๆ ตามที่ใต้รับมอบหมาย     |                   | 20    | 1 | 2   | 3   | 4  | 5 | ø       | ×   |
| 4       | ภารกิจอื่นๆ ตามที่ได้รับมอบหมาย     |                   | 20    | 1 | 2   | 3   | 4  | 5 | ø       | ×   |
| 5       | การประเมินคุณภาพ (น้ำหนักร้อยละ 10) |                   | 20    | 1 | 2   | 3   | 4  | 5 | Ì       | ×   |
|         |                                     |                   | 100   |   |     |     |    |   |         |     |

รูปที่ 24

สำดับ

2

4

รูปที่ 24

จากนั้นทำการกดปุ่มกากบาทที่มุมบนด้านขวามือ เพื่อกลับไปสู่หน้าแรก จะปรากฏดังรูปที่ 25 เมื่อทำ การแก้ไขตัวชี้วัดอ้างอิงและรายละเอียดเป้าหมายของแต่ละตัวชี้วัดให้ครบทั้งหมดเรียบร้อยแล้ว ให้ตรวจสอบ ตำแหน่งในสายงาน , ระดับตำแหน่ง , สำนัก/กอง และอัตราเงินเดือน ชื่อผู้บังคับบัญชา/ผู้ประเมิน และชื่อ ผู้บังคับบัญชาเหนือขึ้นไป ให้ถูกต้องและเป็นปัจจุบัน โดยการคลิกที่รูป 🌽 ใต้ช่องแก้ไข จะปรากฏดังรูปที่ 26

|            |                       |                            | ٩                  | งบข้อมูลK                                     | 08 การ                    | ประเมิน               | KPI รายา                   | บุคคลทั้ง                                | สิ้น 1 ราย       | การ              |             |       |                |                |                        |             |               |
|------------|-----------------------|----------------------------|--------------------|-----------------------------------------------|---------------------------|-----------------------|----------------------------|------------------------------------------|------------------|------------------|-------------|-------|----------------|----------------|------------------------|-------------|---------------|
| ปึงบประมาณ | รอบ<br>คาร<br>ประเมิน | * ชื่อผู้รับการ<br>ประเมิน | ↓ เฉขที<br>ตำแหน่ง | *<br>ตำแหน่ง<br>ในสาย<br>งาน                  | *<br>สำนัก/<br>กอง        | ีผล<br>การ<br>ประเมิน | อนุญาต<br>ให้เห็น<br>คะแนน | รับ<br>ทราบ<br>ในการ<br>ประเมิน<br>คะแนน | จำนวน<br>สมรรถนะ | ราย<br>ละเอียด   | เรียก<br>ดู | แก้ไข | พิมพ์<br>(PDF) | พิมพ์<br>(RTF) | พิมพ์<br>(ฉบับ<br>ຍ່อ) | แนบ<br>ไฟล์ | จำนวน<br>ไฟล์ |
| 2564       | 1                     | นาย                        | OC                 | ี่ นัก<br>ทรัพยากร<br>บุคคล<br>ปฏิบัติ<br>การ | กอง<br>การเจ้า<br>หน้าที่ | ***                   |                            | ***                                      | 5/0/3            | 🗈 <sub>(5)</sub> | 8           | ø     |                |                |                        |             | ÷             |

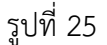

![](_page_20_Figure_3.jpeg)

รูปที่ 26

ตรวจสอบ ตำแหน่งในสายงาน , ระดับตำแหน่ง , สำนัก/กอง และอัตราเงินเดือน ชื่อผู้บังคับบัญชา/ผู้ ประเมิน และชื่อผู้บังคับบัญชาเหนือขึ้นไป ให้ถูกต้องและเป็นปัจจุบัน กดปุ่ม "บันทึก" เป็นการจบขั้นตอนการ คัดลอกข้อมูล K08 การประเมิน KPI รายบุคคล

# <u>การค้นหาข้อมูล</u> <u>การประเมินผลการปฏิบัติราชการ</u>

#### <u>การค้นหาข้อมูลการประเมินผลการปฏิบัติราชการ</u>

ส่วนที่ 3 การค้นหาข้อมูลการประเมินผลการปฏิบัติราชการ สามารถค้นหาข้อมูลได้โดยวิธีการต่าง ๆ ดังรูปที่ 27 ดังนี้

| ด้นหาข้อมูล                                  |                                                    |
|----------------------------------------------|----------------------------------------------------|
| กระทรวง : กระทรวงเกษตรและสหกรณ์              | ก 🗙 กรมวิชาการเกษตร                                |
| สำนัก/กอง                                    | เลือก 🚽                                            |
| 😃 ปีงบประมาณ : 2564                          | รอบการประเมิน : 🗹 ครั้งที่ 1 🗹 ครั้งที่ 2          |
| ର<br>୩୬:                                     | นามสกุล :                                          |
| ค้นหนือจาก : 🖲 ผู้รับการประเมิน 🔿 ผู้ให้ข้   | อมูล 🔿 ผู้ประเมิน                                  |
| ประเภทบุคลากร : ทั้งหมด 💙                    | ผลการประเมิน ตั้งแต่ : 📃 ถึง                       |
| อนุญาตให้เห็นคะแนน : ทั้งหมด 🗸               | รับหราบในการประเมิน ทั้งหมด 🗸                      |
|                                              | โลนทาขอมูล แสดงทั้งหมด                             |
| *สามารถเรยงลำดบได, ↓ เรียงจากมากไปน้อย , ↑ เ | เรยงจากนอยไปมาก                                    |
|                                              | พบข้อบอK08 การประเทิน KPI รายบคลอทั้งสิ้น 2 รายการ |

รูปที่ 27

1.ค้นหาจากปีงบประมาณ โดยการใส่ปีงบประมาณที่ต้องการค้นหา

2.ค้นหาจาก ชื่อ-นามสกุล ใช้ในกรณีที่ผู้ประเมินต้องการค้นหาข้อมูลการประเมินผลการปฏิบัติราชการของ

ผู้รับการประเมิน

3.ค้นหาจากรอบการประเมิน

4.เมื่อใส่ข้อมูลตามข้อ 1 หรือ 2 หรือ 3 แล้ว กดที่รูป "ค้นหาข้อมูล" จะปรากฏดังรูปที่ 28

|            | พบข้อมูลK08 การประเมิน KPI รายบุคคลทั้งสิ้น 2 รายการ |                            |                    |                       |                   |                       |                            |                                          |                  |                         |             |       |                |                |                        |             |               |
|------------|------------------------------------------------------|----------------------------|--------------------|-----------------------|-------------------|-----------------------|----------------------------|------------------------------------------|------------------|-------------------------|-------------|-------|----------------|----------------|------------------------|-------------|---------------|
| ปีงบประมาณ | รอบ<br>คาร<br>ประเมิน                                | * ชื่อผู้รับการ<br>ประเมิน | ↓ เลขที<br>ตำแหน่ง | ้ ตำแหน่งใน<br>สายงาน | * ส่านัก/กอง      | ้ผล<br>การ<br>ประเมิน | อนุญาด<br>ให้เห็น<br>คะแนน | รับ<br>ทราบ<br>ในการ<br>ประเมิน<br>คะแนน | จำนวน<br>สมรรถนะ | ราย<br>ละเอียด          | เรียก<br>ดู | แก้ไข | พิมพ์<br>(PDF) | พิมพ์<br>(RTF) | พิมพ์<br>(ฉบับ<br>ย่อ) | แนบ<br>ไฟล์ | จำนวน<br>ไฟล์ |
|            |                                                      |                            |                    |                       |                   |                       |                            |                                          |                  |                         |             |       |                |                |                        |             |               |
| 2564       | 1                                                    | นาย                        | OC                 | นักทรัพยากร<br>1      | กองการเจ้าหน้าที่ | 80                    |                            | รับทราบ                                  | 5/0/3            | <b>B</b> <sub>(5)</sub> | 8           |       |                |                |                        | D           | 14            |
| 2564       | 2                                                    | นาย                        | 00                 | นักทรัพยากร<br>เ      | กองการเจ้าหน้าที่ | ***                   |                            | ***                                      | 5 / 0 / 3        | <b>P</b> <sub>(5)</sub> | 8           | Ì     |                |                |                        | D           | 12            |

รูปที่ 28

### <u>การรายงานผลการปฏิบัติราชการ</u>

#### <u>การรายงานผลการปฏิบัติราชการ</u>

การรายงานผลการปฏิบัติราชการในเมนู K08 การประเมิน KPI รายบุคคล ให้แล้วเสร็จภายในวันที่ 31 มีนาคม (รอบที่ 1) และวันที่ 30 กันยายน (รอบที่ 2) ผู้รับการประเมินรายงานผลการปฏิบัติราชการตามตัวชี้วัด ในส่วนที่ 2 ผลการปฏิบัติงาน หัวข้อ 2.1 ผลสำเร็จของงานจริงเท่านั้น โดยไปที่เมนู K08 การประเมิน KPI รายบุคคล เลื่อนหน้าจอไปด้านล่างจะปรากฏดังรูปที่ 29 คลิกที่รูป 🛅 ใต้ช่องรายละเอียด

| ค้นหา       | าข้อมูล                                   |                          |                     |                         |                     |                       |                            |                                          |                       |                  |             |       |                |                |                        |             |               |
|-------------|-------------------------------------------|--------------------------|---------------------|-------------------------|---------------------|-----------------------|----------------------------|------------------------------------------|-----------------------|------------------|-------------|-------|----------------|----------------|------------------------|-------------|---------------|
|             | กระบ                                      | ทรวง : กระทรวงเกษ        | ครและสหร            | ารณ์                    |                     |                       |                            | กรม                                      | : กรมวิชา             | การเกษต          | 5           |       |                |                |                        |             |               |
|             | สำนั                                      | ัก/กอง                   |                     |                         | เลือก 🍯             |                       |                            |                                          | ● โครง                | <b>สร้างตา</b> ม | มกฎหม       | าย 🔿  | โครงสร้        | ้างตามม        | อบหมา                  | ยงาน        |               |
|             | ปีงบประ                                   | มาณ : 2564               |                     |                         |                     |                       | รอบกา                      | า <mark>รประเม</mark> ิน                 | ะ 🗹 ครั้ง             | ที่ 1 🗆 ค        | เริ้งที่ 2  |       |                |                |                        |             |               |
|             |                                           | ชื่อ :                   |                     |                         |                     |                       |                            | นามสกุล                                  |                       |                  |             |       |                |                | _                      |             |               |
|             | ค้นหาชื่อ                                 | ลาก : 🖲 ผู้รับการ        | ประเมิน             | 🔾 ผู้ให้ข้อมูล 🔿 ผู้ประ | ะเมิน               |                       |                            |                                          |                       |                  |             | 00    |                |                | 13                     |             |               |
| ปร          | ระเภทบุค                                  | ลากร : ทั้งหมด           | ~                   |                         |                     | 510                   | การประเ                    | ม <mark>ิน ตั้งแ</mark> ต                | :                     | ถึง              |             |       |                |                |                        |             |               |
| อนญาต       | ให้เห็นคะ                                 | แบบ : ทั้งหมด            |                     |                         |                     | รับทราบใ              | นการประ                    | เมินคะแา                                 | <sup>เน</sup> ทั้งหมด |                  |             |       |                |                |                        |             |               |
| - 115       | สามารถเรียงว่ากับได้ L เรียงวากมากไปน้ำยุ |                          |                     |                         |                     |                       |                            |                                          |                       |                  |             |       |                |                |                        |             |               |
| * สามารถเรี | ยงลำดับ                                   | ปได้, ↓ เรียงจากม        | ากไปน้อย            | ย , ↑ เรียงจากน้อยไบ    | มาก                 |                       |                            |                                          |                       |                  |             |       |                |                |                        |             |               |
|             |                                           |                          |                     | พบข้อ                   | มูลK08 การประเมิน : | KPI รายบุศ            | คลทั้งสิ้า                 | น 1 รายก                                 | าร                    |                  |             |       |                |                |                        |             |               |
| ปีงบประมาณ  | รอบ<br>การ<br>ประเมิน                     | ชื่อผู้รับการ<br>ประเมิน | ↓ เลขที่<br>ดำแหน่ง | * ตำแหน่งในสายงาน       | * สำนัก/กอง         | ัผล<br>การ<br>ประเมิน | อนุญาต<br>ให้เห็น<br>คะแนน | รับ<br>ทราบ<br>ในการ<br>ประเมิน<br>คะแนน | จำนวน<br>สมรรถนะ      | ราย<br>ละเอียด   | เรียก<br>ดู | แก้ไข | พิมพ์<br>(PDF) | พิมพ์<br>(RTF) | พิมพ์<br>(ฉบับ<br>ย่อ) | แนบ<br>ไฟล์ | จำนวน<br>ไฟล์ |
|             |                                           |                          |                     |                         |                     |                       |                            |                                          |                       |                  |             |       |                |                |                        |             |               |
| 2564        | 1                                         | นายค                     |                     |                         |                     | ***                   |                            | ***                                      | 5/0/3                 | <b>(</b> 5)      | 8           | ø     |                |                |                        | D           | ÷             |
|             |                                           |                          |                     |                         |                     |                       |                            |                                          |                       |                  |             |       |                |                |                        |             |               |

รูปที่ 29

คลิกเลือกเมนู "ส่วนที่ 2" ทางซ้ายมือจะปรากฏดังรูปที่ 30

| แบบฟอร์มการประเมินผ | ลการปฏิ  | บัติราชการ - กระทรวงเกษตรและสหกรณ์ - กร | มวิชาการเกษตร - ปีงบประมาณ 2564 - ค | รั้งที่ 2 - นาย            | ศราย   | ត្រ ផុរ | นเพ็ด | J.    |       |        |             |       |      |
|---------------------|----------|-----------------------------------------|-------------------------------------|----------------------------|--------|---------|-------|-------|-------|--------|-------------|-------|------|
| ส่วนที่ 1           | ® ส่วนข์ | <b>ที่ 2. ผ</b> ลการปฏิบัติงาน          |                                     |                            |        |         |       |       |       |        |             |       |      |
| ส่วนที่ 2           |          |                                         |                                     | 12/12                      |        |         | d     |       |       |        |             |       |      |
| ส่วนที่ 3           |          | 2.1 ผลสำเร็จของงานจริง                  |                                     | 2.2                        | สมร    | รถนะ    | ที่แส | ରଏବଟି | 3     |        |             |       |      |
| ส่วนที่ 4           |          |                                         |                                     | เสด <mark>งไฟ</mark> ล์ดาม | ด่า Co | onfig   | แบบ   | รายข้ | ้อมูล | (Trans | sactio      | n)    |      |
| ส่วนที่ 5           |          |                                         | e fe mar                            |                            |        | ผลกา    | ารปร  | ะเมิน | L I   |        | MQ          | จำนวน | แนบ  |
|                     | ลาดบ     | 6333091494                              | ดวชวด (KPI)                         | นาหนค                      | 1      | 2       | 3     | 4     | 5     | แกเข   | งาน<br>จริง | ไฟล์  | ไฟล์ |
|                     | 1        | ภารกิจอื่นๆ ตามที่ได้รับมอบหมาย         |                                     | 20                         | 1      | 2       | 3     | 4     | 5     | ø      | 0           | 2     | D    |
|                     | 2        | ภารกิจอื่นๆ ตามที่ได้รับมอบหมาย         |                                     | 20                         | 1      | 2       | 3     | 4     | 5     | ø      | 0           | -     | ۵    |
|                     | 3        | ภารกิจอื่นๆ ตามที่ได้รับมอบหมาย         |                                     | 20                         | 1      | 2       | 3     | 4     | 5     | ø      | 0           | -     | D    |
|                     | 4        | ภารกิจอื่นๆ ตามที่ได้รับมอบหมาย         |                                     | 20                         | 1      | 2       | 3     | 4     | 5     | ø      | 0           | -     | 0    |
|                     | 5        | การประเมินคุณภาพ (น้ำหนักร้อยละ 10)     |                                     | 20                         | 1      | 2       | 3     | 4     | 5     | ø      | 0           | -     |      |
|                     |          |                                         | คะแนนรวม                            |                            |        |         |       |       |       |        |             |       |      |
|                     |          |                                         | คะแนนประเมิน                        |                            |        |         | -     |       |       |        |             |       |      |

รูปที่ 30

คลิกที่รูป 🌽 ใต้ช่องแก้ไข จะปรากฏดังรูปที่ 31 รายงานผลงานจริงโดยนำข้อความในช่องเป้าหมาย 1-5 ตามค่าเป้าหมายที่ปฏิบัติงานได้ มาใส่ในช่องผลงานจริง จากนั้นกดปุ่ม "บันทึก" เครื่องหมายกากบาท สีแดง 🔯 ใต้ช่องผลงานจริง จะเปลี่ยนเป็นเครื่องหมายถูกสีเขียว 🎑 ดังรูปที่ 32 จากนั้นทำการบันทึก ผลงานจริงของตัวชี้วัดที่เหลือให้ครบทุกตัว หากต้องการเพิ่มไฟล์แนบ ให้กดรูป 🗐 ที่ใต้ช่องแนบไฟล์ เป็นการ จบขั้นตอนการเพิ่มข้อมูล K08 การประเมิน KPI รายบุคคล

| แมงใหว่มการประณภ | เหลการปฏิบัติราชการ - กระพรวงเกษอรและสมกรณ์ - กระวัชาการเกษอร - | ปีสมประมาณ 2564 - ครั้งที่ 2 -                                                                                                    |
|------------------|-----------------------------------------------------------------|----------------------------------------------------------------------------------------------------|
| ส่วนที่ 1        | 🛞 ส่วนที่ 2. ผลการปฏิบัติงาน                                    |                                                                                                    |
| สวรรที่ 2        |                                                                 |                                                                                                    |
| ส่วนที่ 3        | 2.1 แต่หรือของงานจริง                                           | 2.2 สมรรณะขึ้นสองจริง                                                                                                    |
| ส่วนที่ 4        |                                                                 |                                                                                                    |
| ส่วนที่ 5        | สำคัญที่ :                                                      | 1                                                                                                    |
|                  | การประเมินผลการปฏิบัติราชการ :                                  | ดารกิจอินๆ สามที่ได้รับสอบหลาย                                                                                                    |
|                  | ดัวขี้วัดตัวงอิง (KPI) :                                        | ดารกันอื่นๆ ที่ได้รับผลบทผาย                                                                                                    |
|                  | สำรร์วัด (KPI) :                                                | Realizable reserves and the reserves and the second second s |
|                  | หลงานจริง                                                       | 9                                                                                                    |
|                  | (ໃນໄທ້ນ 2,000 ລົງມັກທາ) :                                       |                                                                                                    |
|                  |                                                                 |                                                                                                    |
|                  |                                                                 | 25                                                                                                    |
|                  | ไข้ไมการประเมินหล่ :                                            | % মি ি মার্ম                                                                                                    |
|                  |                                                                 | 80                                                                                                    |
|                  | ELIVER TELE                                                     |                                                                                                    |
|                  | Sec. 3.4                                                        | 85                                                                                                    |
|                  | ເປົ້າແຜ່ນ 2 :                                                   |                                                                                                    |
|                  |                                                                 | lan .                                                                                                    |
|                  | ເປົາແນງຍຸ 3 :                                                   | 70                                                                                                    |
|                  |                                                                 |                                                                                                    |
|                  | Dunne de                                                        | 95                                                                                                    |
|                  | 10 THM 10 4 .                                                   |                                                                                                    |
|                  |                                                                 | 100                                                                                                    |
|                  | เป็าหมาย 5 :                                                    |                                                                                                    |
|                  |                                                                 |                                                                                                    |
|                  | (Brown - 1                                                      | 2 2 4 5                                                                                                    |
|                  | พละการประเภิม -                                                 |                                                                                                    |
|                  | หลายเพลเชียระเดิน :                                             |                                                                                                    |
|                  |                                                                 |                                                                                                    |
|                  |                                                                 |                                                                                                    |
|                  |                                                                 |                                                                                                    |
|                  |                                                                 | บันเรือ อุณุสุด                                                                                                    |

รูปที่ 31

|       | 2.1 ผลสำเร็จของงานจริง              |                  | 2.2          | สมร   | รถนะ  | ะที่แส | เดงจ  | ริง   |           |       |       |      |
|-------|-------------------------------------|------------------|--------------|-------|-------|--------|-------|-------|-----------|-------|-------|------|
|       |                                     |                  | แสดงไฟล์ตามด | in Co | onfig | แบบ    | รายข้ | ้อมูล | (Trans    | actio | n)    |      |
| สำคัญ | กัวซี้วัดวัวเวิง                    | ตัวชี้วัด (701)  | ม้างขัด      |       | ผลก   | ารปร   | រះណ៍  | u     |           | ผล    | จำนวน | แนบ  |
|       |                                     | W 7 J 3W (E.F.1) | итиин        | 1     | 2     | 3      | 4     | 5     | 6611.6.11 | จริง  | ไฟล์  | ไฟล์ |
| 1     | ภารกิจอื่นๆ ตามที่ใด้รับมอบหมาย     |                  | 20           | 1     | 2     | 3      | 4     | 5     | D         | •     | -     |      |
| 2     | ภารกิจอื่นๆ ตามที่ได้รับมอบหมาย     |                  | 20           | 1     | 2     | 3      | 4     | 5     | ø         | ۲     | -     |      |
| 3     | ภารกิจอื่นๆ ตามที่ใด้รับมอบหมาย     |                  | 20           | 1     | 2     | 3      | 4     | 5     | ø         | ۰     | 1     |      |
| 4     | ภารกิจอื่นๆ ตามที่ได้รับมอบหมาย     |                  | 20           | 1     | 2     | 3      | 4     | 5     | ø         | •     | 5     |      |
| 5     | การประเมินคุณภาพ (น้ำหนักร้อยละ 10) |                  | 20           | 1     | 2     | 3      | 4     | 5     | ø         | 0     | 2     |      |
|       |                                     | คะแบนรว          | ม            |       |       |        |       |       |           |       |       |      |
|       |                                     | คะแนนประเมื      | น            |       |       | -      |       |       |           |       |       |      |

รูปที่ 32

### <u>การประเมินผลการปฏิบัติราชการ</u>

#### <u>การประเมินผลการปฏิบัติราชการ</u>

ผู้ประเมินจะดำเนินการประเมินผลการปฏิบัติราชการตามแบบประเมินผลการปฏิบัติราชการ เมื่อผู้รับ การประเมิน<u>รายงานผลงานจริงครบถ้วนสมบูรณ์แล้วเท่านั้น</u> โดยประเมินในส่วนที่ 2.1 ผลสำเร็จของงานจริง และ 2.2 สมรรถนะที่แสดงจริง ตามขั้นตอนดังนี้

- เมื่อเข้าโปรแกรมระบบสารสนเทศทรัพยากรบุคคล (DPIS) เข้าสู่เมนู K08 การประเมิน KPI รายบุคคล เลื่อน
 หน้าจอไปด้านล่างจะปรากฏ รายชื่อผู้รับการประเมินหรือผู้ใต้บังคับบัญชาอยู่ด้านล่างดังรูปที่ 33

| ค้นหา     | ข้อมูล          |                          |           |                |                       |                  |                  |                             |             |              |                      |         |         |       |       |              |        |
|-----------|-----------------|--------------------------|-----------|----------------|-----------------------|------------------|------------------|-----------------------------|-------------|--------------|----------------------|---------|---------|-------|-------|--------------|--------|
|           | กระ             | พรวง : กระทรวงเกษตรและ   | ะสหกรณ์   |                |                       |                  |                  |                             | กร          | ม : กรม      | <mark>เวิชา</mark> ก | ารเกษต  | กร      |       |       |              |        |
|           | ส่าน            | <b>เ</b> ัก/กอง          |           |                | เลือ                  | ທ 🥑              |                  |                             |             |              | โครงส                | เร้างดา | มกฎ     | หมาย  | 0โค   | เรงสร้า      | งดามมอ |
|           | ปีงบประ         | ามาณ : 2564              |           |                | 120                   |                  |                  | รอบ                         | การประเมื   | iu : 🗌       | ครั้งที่             | 1 🗹     | ครั้งที | i 2   |       |              |        |
|           |                 | ชื่อ :                   |           |                |                       |                  |                  |                             | นามสุก      | າລ :         |                      |         |         |       |       |              |        |
| 5         | ล้นหาชื่อ       | งจาก : 🖲 ผู้รับการประเมื | [µ ⊖ ผู่ไ | ห้ข้อมูล 🔿 เ   | ประเมิน               |                  |                  |                             |             | _            |                      | _       | _       |       |       |              |        |
| ประ       | ะเภทบุค         | ลากร : ทั้งหมด 🗸         | ·]        |                |                       |                  |                  | ผลการปร                     | ะเมิน ดั้งเ | ເດ່ :        |                      | ] ถึง   |         |       |       |              |        |
| อนุญาตใ   | ห้เห็นคะ        | ะแนน : ทั้งหมด 🖌         |           |                |                       |                  | รับเ             | ทราบในการป                  | ระเมินคะเ   | เนน ทั้งา    | หมด                  | ~       |         |       |       |              |        |
|           |                 |                          |           |                |                       | ค้นหาข้อ         | มูล แส           | ดงทั้งหมด                   |             |              |                      |         |         |       |       |              |        |
|           |                 |                          |           | พบข้อมูลไ      | K08 การประเมิน        | KPI ราย          | บบุคคลทั้ง       | งสิ้น 39 รายกา <sup>.</sup> | 5           |              |                      |         |         |       |       |              |        |
|           | รอบ             |                          | ป เอาที่  | * ตำแหน่งใน    |                       | ма               | อนุญาต           | รับทราบใน                   | จำนวน       | ราย          | เรียก                |         |         | พิมพ์ | พิมพ์ | พิมพ์        | จำนวน  |
| ปงบประมาณ | ุการ<br>ประเมิน | ช่อผูรบการประเมน         | ดำแหน่ง   | สายงาน         | สานก/กอง              | ุ การ<br>ประเมิน | ให้เห็น<br>คะแนน | การประเมน<br>ดะแนน          | สมรรถนะ     | ละเอียด      | ۹                    | แกไข    | ลบ      | (PDF) | (RTF) | (ລນນ<br>ຍ່อ) | ไฟล์   |
|           |                 |                          |           |                |                       |                  |                  |                             |             |              |                      |         |         |       |       |              |        |
|           |                 |                          |           |                |                       |                  | บันทึก           |                             |             |              |                      |         |         |       |       |              |        |
| 2564      | 1               | and the second second    |           | distant series |                       | 1.000            |                  | ~                           | 5/6/3       | <b>(</b> 4)  | 8                    | Þ       | ×       |       |       |              | D.     |
| 2564      | 1               | -                        | -         | Contraction of | 100                   |                  |                  | ~                           | 5/0/3       | <b>(</b> 5)  | 8                    | ø       | ×       |       |       |              | 0      |
| 2564      | 1               |                          |           |                | and the second second |                  |                  | ~                           | 5/0/3       | <b>B</b> 60  | 8                    | ø       | ×       |       |       |              | Ð      |
|           |                 |                          |           |                |                       |                  |                  |                             |             | (0)          |                      |         |         |       |       |              |        |
| 2564      | 1               |                          | -         |                | and the second second |                  |                  | ~                           | 5/0/3       | <b>(</b> 5)  | 8                    | ø       | ×       |       |       |              | 0.     |
| 2564      | 1               |                          |           |                | -                     |                  |                  | ~                           | 5/0/3       | <b>E</b> (6) | 8                    | ø       | ×       |       |       |              | 0      |
|           |                 |                          |           |                |                       |                  |                  |                             |             | (0)          |                      |         |         |       |       |              |        |
| 2564      | 1               |                          | -         |                |                       |                  |                  | ~                           | 5/0/3       | <b>(</b> 5)  | 8                    | ø       | ×       |       |       |              | 0.     |
| 2564      | 1               | - in the second second   | 100       |                |                       |                  |                  | ~                           | 5/0/3       | <b>(</b> 3)  | 8                    | ø       | ×       |       |       |              | 0      |
|           |                 |                          |           |                |                       |                  |                  |                             |             |              |                      |         |         |       |       |              |        |
| 2564      | 1               |                          |           |                | and the second second |                  |                  | ~                           | 5/0/3       | <b>(</b> 4)  | 8                    | ø       | ×       |       |       |              | D      |
|           |                 |                          |           |                |                       |                  |                  |                             |             |              |                      |         |         |       |       |              |        |
| 2564      | 1               |                          | -         |                |                       |                  |                  | ~                           | 5/0/3       | <b>(</b> 4)  | 8                    | ø       | ×       |       |       |              | 2      |

![](_page_28_Figure_4.jpeg)

หากผู้ประเมินไม่พบแบบประเมินของบุคลากรในสังกัด อาจเกิดจากบุคลากรในสังกัดยังไม่ได้ทำแบบ ประเมิน หรือบุคลากรในสังกัดไม่ได้ไส่ชื่อผู้ประเมิน ในกรณีที่ต้องการค้นหาแบบประเมินของบุคคลใดเป็นการ เฉพาะ ให้พิมพ์ชื่อ<u>ไม่ต้องใส่คำนำหน้านาม</u> หรือนามสกุล ในช่องค้นหาแล้วกดปุ่ม "ค้นหาข้อมูล" ระบบจะ แสดงแบบประเมินเฉพาะของคนที่ค้นหา คลิกที่รูป 🗈 ใต้ช่องรายละเอียดของผู้รับการประเมินเพื่อให้คะแนน คลิกเลือกเมนู "ส่วนที่ 2" ส่วนที่ 2 ทางซ้ายมือดังรูปที่ 34 เลือกหัวข้อ "2.1 ผลสำเร็จของงานจริง"

| แบบฟอร์มการประเมินผลการปฏิบัติราชการ - กระทรวงเกษตรและสหกรณ์ - กรบวิชาการเกษตร - ปังบประมาณ 2564 - ครั้งที่ 1 - นาย |                              |                        |  |  |  |  |  |  |  |  |  |
|----------------------------------------------------------------------------------------------------|------------------------------|------------------------|--|--|--|--|--|--|--|--|--|
| ส่วนที่ 1                                                                                                    | ® ส่วนที่ 2. ผลการปฏิบัดิงาน |                        |  |  |  |  |  |  |  |  |  |
| ส่วนที่ 2                                                                                                    |                              |                        |  |  |  |  |  |  |  |  |  |
| ส่วนที่ 3                                                                                                    | 2.1 ผลสำเร็จของงานจริง       | 2.2 สมรรถนะที่แสดงจริง |  |  |  |  |  |  |  |  |  |

#### รูปที่ 34

| สวอังเ | ด้วยี่รักว้างวิง                | ດ້ວຍ້ຳວັດ (#IDD     | ป้างหวัด | ผลการประเมิน |   |   |   |   | ผล<br>-แก้ไขเงาน |      | จำนวน |
|--------|---------------------------------|---------------------|----------|--------------|---|---|---|---|------------------|------|-------|
|        | W J J JNE IVEN                  | W 3 22 3 IM (ELF.1) | инин     |              | 2 | 3 | 4 |   | 6671 6 Z         | จริง | ไฟล์  |
| 1      | ภารกิจอื่นๆ ตามที่ได้รับมอบหมาย |                     | 20       | 1            | 2 | 3 | 4 | 5 | ø                | 0    | -     |
| 2      | ภารกิจอื่นๆ ตามที่ได้รับมอบหมาย |                     | 20       | 1            | 2 | 3 | 4 | 5 | D                | 0    | 2     |

รูปที่ 35

คลิกที่รูป 🌽 ใต้ช่องแก้ไข จะปรากฏดังรูปที่ 35 ผู้ประเมินตรวจสอบข้อมูลในช่องผลงานจริงของผู้รับ การประเมิน เลือกให้คะแนน 1-5 ในช่องผลการประเมินด้านล่าง และกดบันทึกดังรูปที่ 36 และรูปที่ 37

| 2 Bar  | and the game in             |                                                                                                    |                            |
|--------|-----------------------------|----------------------------------------------------------------------------------------------------|----------------------------|
| E Teau | 2 tout becausely            |                                                                                                    | 2 month and                |
| und 4  | 2.5 Mill 1054500216490      |                                                                                                    | 12 00330/0030000000430     |
| 100 5  |                             |                                                                                                    |                            |
|        | 1 Multi-                    | 1                                                                                                    |                            |
|        | การบระเพณต่อการบฏษณรายการ : | (การกระบบ) คามพาเครอมอบพราย<br>(การกระบบ) การกระบบ(ครอมความ                                                                                                    |                            |
|        | 4797487489 (RPI):           | 1/17/12/07/1014/02/02/02/02/02/02/02/02/02/02/02/02/02/                                                                                                    |                            |
|        | arasa (KPI):                |                                                                                                    | the product the set of the |
|        | (ไม่เก็น 2,000 ตัวอักษา) :  | ผลงานจริง                                                                                                    |                            |
|        |                             |                                                                                                    |                            |
|        |                             | 55.0                                                                                                    |                            |
|        | ไข่ในการประเมินหล่ :        | ভাৱ 🖸                                                                                                    |                            |
|        |                             | 80                                                                                                    |                            |
|        | silwaru 1 :                 |                                                                                                    |                            |
|        |                             | 85                                                                                                    |                            |
|        | ເປັນແລະນະ 2 :               |                                                                                                    |                            |
|        |                             | in the second second se |                            |
|        | ເປົ້າແພງນ 3 :               | 30                                                                                                    |                            |
|        |                             |                                                                                                    |                            |
|        | ເປັນທານ 4 :                 | 95                                                                                                    |                            |
|        |                             |                                                                                                    |                            |
|        | D                           | 100                                                                                                    |                            |
|        | เป็าหลาย 5 :                | •))                                                                                                    |                            |
|        | 1. S. 1.                    | 2 3 4 5                                                                                                    |                            |
|        | สมิางเลาย : 1               | 2 3 4 5                                                                                                    |                            |
|        | พลการประเมิน :              |                                                                                                    |                            |
|        | หมายเหตุผู้ประเมิน :        | 0                                                                                                    |                            |
|        |                             | 2                                                                                                    |                            |
|        |                             | 5                                                                                                    |                            |
|        |                             |                                                                                                    |                            |

รูปที่ 36

![](_page_30_Picture_0.jpeg)

รูปที่ 37

เมื่อผู้ประเมินให้คะแนนเรียบร้อยแล้ว จะปรากฏหน้าจอดังรูปที่ 38 สังเกตได้ว่า คะแนนในช่องผล การประเมินจะเปลี่ยนเป็นสีเหลืองอ่อน ผู้ประเมินให้คะแนนตัวชี้วัดที่เหลือจนครบทุกตัวชี้วัด

| 1000 | ม ตัวชี้วัดอ้างอิง              | คัวชี้วั⊖ (KPI)             | Jamia  | ผลการประเมิน |   |   |   |   | ผล<br>รัโข งาน - | จำนวน |   |
|------|---------------------------------|-----------------------------|--------|--------------|---|---|---|---|------------------|-------|---|
|      |                                 | W 3213M (KP1)               | и пиин |              | 2 | 3 | 4 | 5 | 350              | ไฟล์  |   |
| 1    | ภารกิจอื่นๆ ตามที่ได้รับมอบหมาย | A.S.                        | 20     | 1            | 2 | 3 | 4 | 5 | ø                | ٠     |   |
| 2    | ภารกิจอื่นๆ ตามที่ได้รับมอบหมาย | A REAL PROPERTY AND INCOME. | 20     | 1            | 2 | 3 | 4 | 5 | ø                | •     | - |

รูปที่ 38

เมื่อผู้ประเมินให้คะแนนเรียบร้อยแล้ว ผู้รับการประเมินจะไม่สามารถแก้ไขตัวชี้วัดนั้นได้อีก โดยที่รูป 🥕 ใต้ช่องแก้ไขจะเปลี่ยนเป็นรูป 國 ดังรูปที่ 39

|      | 2.1 ผลสำเร็จของงาน              | ริง                                                                                                    | 2.2                      | สมร               | รถนะ  | ะที่แส | গঁরখন | ริง   |                 |       |      |   |
|------|---------------------------------|----------------------------------------------------------------------------------------------------|--------------------------|-------------------|-------|--------|-------|-------|-----------------|-------|------|---|
|      |                                 | แส                                                                                                    | <mark>ดงไฟล์ตาม</mark> ศ | in Co             | onfig | แบบ    | รายข้ | ้อมูล | (Trans          | actio | n)   |   |
|      | v Hu v .                        | v #v                                                                                                    |                          | ผลการประเมิน ู ผล |       |        |       | จำนวน | แนบ             |       |      |   |
| งาดบ | ดวชวดอางอง                      | 633/36 (KPI)                                                                                                    | นาหนค                    | 1                 | 2     | 3      | 4     | 5     | แกงของน<br>จริง | ไฟล์  | ไฟล่ |   |
| 1    | ภารกิจอื่นๆ ตามที่ใด้รับมอบหมาย | ร้อยละของความครบถ้วน ความถูกต้องและความ<br>ทันเวลาของงานของกลุ่ม (จัดทำข้อมูลตามที่<br>หน่วยงานต่าง ๆ ต้องการ)                                                                 | 20                       | 1                 | 2     | 3      | 4     | 5     | 8               | ۲     | 10   |   |
| 2    | ภารกิจอื่นๆ ตามที่ได้รับมอบหมาย | ร้อยละความสำเร็จของการปรับปรุงข้อมูลที่มีการ<br>เปลี่ยนแปลงในโปรแกรม DPIS และ ระบบทะเบียน<br>ประวัติอิเล็กทรอนิกส์ หน่วยงานที่รับผิดชอบถูก<br>ต้อง (สคว. กปผ. สวพ.๖ กวป. กมพ.) | 20                       | 1                 | 2     | 3      | 4     | 5     | Þ               | 0     | -    | D |

รูปที่ 39

ผู้ประเมินให้คะแนนสมรรถนะโดยเลือกหัวข้อ "2.2 สมรรถนะที่แสดงจริง" ผู้ประเมินให้คะแนน 1-5 ในช่องผลการประเมินสมรรถนะให้ครบถ้วน และกดบันทึก ดังรูปที่ 40

|       | 2.1 ผลสำเร็จของงานจริง                          |                     |                         |          | 2.2    | สมรรถนะที่แสดงจริง |
|-------|-------------------------------------------------|---------------------|-------------------------|----------|--------|--------------------|
| สำคับ | สมรรณะ                                          | ระดับ<br>ที่คาดหวัง | พดการประเมิน<br>สมรรถนะ | น้ำหนัก  | คะแบบ  | เหตุการณ์/พฤติกรรม |
| 1     | การมุ่งผลสัมฤทธิ์ 🛈                             | 10                  | 5.00                    | 15       | 0.7500 |                    |
| 2     | บริการที่ดี 🛈                                   | 10                  | 5.00                    | 15       | 0.7500 |                    |
| 3     | การสังสมความเชี่ยวขาญในงานอาชีพ 🛈               | 10                  | 5.00                    | 15       | 0.7500 |                    |
| 4     | การยึดมันในความถูกต้องช่อบธรรม และจริยธรรม<br>D | 10                  | 5.00                    | 15       | 0.7500 |                    |
| 5     | การทำงานเป็นทีม 🛈                               | 1 <b>D</b>          | 4.00                    | 10       | 0.4000 |                    |
| 6     | การคิดวิเคราะห์ 🛈                               | 1 <b>D</b>          | 5.00                    | 10       | 0.5000 |                    |
| 7     | การตรวจสอบความถูกต้องตามกระบวนงาน 🛈             | 10                  | 4.00                    | 10       | 0.4000 |                    |
| 8     | ความขีดหยุ่นผ่อนปรน 🛈                           | 1 <b>Φ</b>          | 5.00                    |          | 0.5000 |                    |
|       |                                                 |                     | 38.00                   | 100      | 4.8000 |                    |
|       |                                                 |                     |                         | บันทึก ⊿ | 5      |                    |

รูปที่ 40

ผู้ประเมินตรวจสอบผลการประเมิน โดยเลือกเมนู "ส่วนที่ 3" ส่วนที่ 3 ทางซ้ายมือ ผลการ ประเมินจะแสดงผล ดังรูปที่ 41

| แบบฟอร์มการประเม | งินผลการปฏิบัติราชการ - ก | ระทรวงเกษตรและสหกรณ์ - ก | รมวิชาการเกษต <sup>ุ</sup>   | ร - ปีงบประม | าณ 2564 - ครั้  | งที่ 1 | - นา   | 3 <b>1</b> 1 |                           |
|------------------|---------------------------|--------------------------|------------------------------|--------------|-----------------|--------|--------|--------------|---------------------------|
| ส่วนที่ 1        | ® ส่วนที่ 3. ผลการปร      | ะเมิน                    |                              |              |                 |        |        |              |                           |
| ส่วนที่ 2        |                           |                          |                              |              |                 |        |        |              |                           |
| ส่วนที่ 3        |                           | ผลการประเม็น             |                              |              |                 | ความ   | เห็นขล | องผู้ป       | <i>เ</i> งคับบัญชาชั้นต้น |
| ส่วนที่ 4        |                           |                          |                              |              |                 |        |        |              |                           |
| ส่วนที่ 5        | พรแนนทอด แรงปองง          | 114                      |                              |              |                 |        |        |              |                           |
|                  |                           | ผลรวมของคะแนนผล          | ลสำเร็จของงาน                |              | 480             | -      |        |              | 0.9600                    |
|                  |                           | น้ำหนักรวม "ผลสำเร็จของง | าน" <mark>x 5 (</mark> คะแนน | ແຜົນ)        | 100 x 5         | 800    |        |              | 0.5000                    |
|                  | คะแนนสมรรถนะ              |                          |                              |              |                 |        |        |              |                           |
|                  |                           | ผลรวมของคะแนนสม          | มรรถนะทั้งหมด                |              |                 |        |        |              | 0.0000                    |
|                  |                           | 5 (คะแนน                 | ເດັນ)                        |              | 5               |        |        |              | 0.9200                    |
|                  | ผลการประเมินโดยรวม        | 1                        |                              |              |                 |        |        |              |                           |
|                  |                           | องค์ประกอบ               | น้ำหนัก                      |              | การคำนวณ        | l.     |        |              | ผลการประเมิน              |
|                  |                           | 1.ผลสำเร็จของงาน         | 70 %                         | ส่วนที่ 1    | 0.9600          | х      | 70     | =            | 67.20                     |
|                  |                           | 2.สมรรถนะ                | 30 %                         | ส่วนที่ 2    | 0.9200          | х      | 30     | =            | 27.60                     |
|                  |                           | 3.อื่น ๆ                 | %                            | ส่วนที่ 3    |                 | х      |        | =            | 0.00                      |
|                  |                           | ผลการประเมินโดย          | รวม (ผลสำเร็จข               | องงาน) + (ส  | เมรรถนะ) + (อื่ | น ๅ)   |        |              | 94.80                     |
|                  |                           |                          | บั                           | ็นทึก ยกเลิ  | ก               |        |        |              |                           |

รูปที่ 41

ในกรณีที่ผู้ประเมินมีความเห็นเพิ่มเติมจากผลการประเมิน สามารถคลิกไปที่ "ความเห็นของ ผู้บังคับบัญชาชั้นต้น" โดย เพิ่มความเห็นด้านผลงาน และความเห็นด้านสมรรถนะ ลงในช่องที่กำหนดและ คลิกบันทึกจะปรากฏดังรูปที่ 42

| ส่วนที่ 1 | 🛞 ส่วนที่ 3. ผลการประเมิน                                                                                       |                                  |
|-----------|----------------------------------------------------------------------------------------------------|----------------------------------|
| ส่วนที่ 2 |                                                                                                    |                                  |
| ส่วนที่ 3 | ผลการประเม็น                                                                                                    | ความเห็นของผู้บังคับบัญชาชั้นด้า |
| ส่วนที่ 4 | Construction and the second second second second second second second second second second second second second |                                  |
| ส่วนที่ 5 | ชื่อ-สกุด : นาย                                                                                                 | ตำแหน่งในสายงาน : ผู้อำนวยการกอง |
|           | กระทรวง : กระทรวงเกษตรและสหกรณ์                                                                                 | กรม : กรมวิชาการเกษตร            |
|           |                                                                                                    |                                  |
|           |                                                                                                    |                                  |
|           | ความเห็นด้านสมรรถนะ (ระบุสมรรถนะที่โดดเด่นและ/หรือสมร                                                           | รถนะที่ควรใต้รับการพัฒนา)        |

รูปที่ 42

เมื่อผู้ประเมินต้องการให้ผู้รับการประเมินรับทราบผลคะแนน ผู้ประเมินเลือก 🗹 ในช่อง"อนุญาตให้เห็น คะแนน" และกดบันทึก สามารถอนุญาตให้ผู้รับการประเมินเห็นคะแนนทุกคน กดหมายเลข 1 หรือเลือก อนุญาตให้ผู้รับการประเมินเห็นคะแนนเป็นบางคน กดหมายเลข 2 เมื่อผู้ประเมินอนุญาตให้เห็นคะแนนแล้ว ผู้รับการประเมินจะสามารถเลือก "รับทราบ" ได้ที่หมายเลข 3 ดังรูปที่ 43

| ผล<br>การ<br>ประเมิน | อนุญาด<br>ให้เห็น<br>คะแนน | รับทราบใน<br>การประเมิน<br>คะแนน | จำนวน<br>สมรรถนะ | ราย<br>ละเอียด |
|----------------------|----------------------------|----------------------------------|------------------|----------------|
| Ĩ                    | <br>บันทึก                 | 3                                |                  |                |
| 0.00                 |                            |                                  | 5/0/3            | <b>(</b> 5)    |
| 0.00                 |                            | ~                                | 5/0/3            | <b>(</b> 6)    |
| 3                    | 0                          | ~                                | 5 / 0 / 3        | <b>(</b> 3)    |
| ß                    |                            | ~                                | 5/0/3            | <b>(</b> 4)    |
| 0.00                 |                            | ~                                | 5 / 0 / 3        | <b>(</b> 6)    |

รูปที่ 43

เมื่อผู้รับการประเมินรับทราบผลการประเมินผลเสร็จเรียบร้อยแล้ว ให้กด "พิมพ์ (PDF)" เพื่อพิมพ์ แบบสรุปการประเมินผลการปฏิบัติราชการ ดังรูปที่ 44

| ผล<br>การ<br>ประเมิน | อนุญาต<br>ให้เห็น<br>คะแนน | รับทราบใน<br>การประเมิน<br>คะแนน | จำนวน<br>สมรรถนะ | ราย<br>ละเอียด | เรียกดู | พิมพ์<br>(PDF) | พิมพ์<br>(RTF) |
|----------------------|----------------------------|----------------------------------|------------------|----------------|---------|----------------|----------------|
|                      | <br>บันทึก                 |                                  |                  |                |         |                |                |
| 0.00                 |                            | ~                                | 5/6/3            | <b>(</b> 4)    | 8       |                |                |
| 97.20                |                            | รับทราบ 🗸                        | 5/0/3            | (6)            | 8       |                |                |
| 92.20                |                            | รับทราบ 💙                        | 5/0/3            | <b>(</b> 6)    | 8       |                |                |
| 97.00                |                            | ~                                | 5/0/3            | (3)            | 8       |                |                |

รูปที่ 44

## <u>ปัญหาที่พบบ่อย และวิธีการแก้ไข</u>

#### <u>ปัญหาที่พบบ่อย และวิธีการแก้ไข</u>

 ผู้ประเมินต้องการแก้ไขคะแนนในขณะที่ให้คะแนนและกดอนุญาตให้เห็นคะแนนเรียบร้อยแล้ว แต่ผู้รับการ ประเมินยังไม่ได้กดรับทราบ ดังรูปที่ 45

![](_page_35_Figure_2.jpeg)

<u>วิธีการแก้ไข</u> ให้เลือก **ส่วนที่ 3** เลือกหัวข้อ "ความเห็นของผู้บังคับบัญชาขั้นต้น" กดที่รูป 🗹 เพื่อ ยกเลิกการอนุญาตให้เห็นคะแนน และกดปุ่มบันทึก ผู้ประเมินจะสามารถแก้ไขคะแนนได้อีกครั้ง ตามรูปที่ 46

|                    | A             | 0 V0                                    |
|--------------------|---------------|-----------------------------------------|
| 119191941259102591 | ເຮັບເບເບລຄາຮາ | ເຄຍເຕຣາອເຄາຣ                            |
| COLLINAR GOVILLOT  |               |                                         |
|                    |               | Contraction of the second second second |

| 24/11                  | 🕲 ส่วนที่ 3. ผลการประเมิน 🦯              |                                             |
|------------------------|------------------------------------------|---------------------------------------------|
| วนที่ 2                |                                          |                                             |
| วนที่ 3                | ผลการประเม็น                             | ความเห็นของผู้บังคับบัญชาชั้นต้น            |
| ว <mark>น</mark> ที่ 4 |                                          |                                             |
| วนที่ 5                | ความเห็นของผู้บังคับบัญชาชินต์น          |                                             |
|                        | ชื่อ-สกุล :                              | ตำแหน่งใน<br>สายงาน :                       |
|                        | กระทรวง : กระทรวงเกษตรและสหกรณ์          | กรม : กรมวิชาการเกษตร                       |
|                        | ความเห็นด้านผลงาน (ระบุจุดเด่นและ/หรือสื | งที่ควรแก้ไข)                               |
|                        | ความเห็นด้านสมรรถนะ (ระบุสมรรถนะที่โดด   | //<br>เเด่นและ/หรือสมรรถนะที่ควรได้รับการพั |

2. ผู้รับการประเมิน กดรับทราบผลการประเมินแล้ว แต่ผู้ประเมินต้องการแก้ไขผลการประเมิน ดังรูปที่ 47

| * ผล<br>การ<br>ประเมิน | อนุญาต<br>ให้เห็น<br>คะแนน | รับ<br>ทราบ<br>ในการ<br>ประเมิน<br>คะแนน |
|------------------------|----------------------------|------------------------------------------|
|                        |                            |                                          |
| 94.80                  |                            | รับทราบ                                  |
|                        | รูปที่ 47                  |                                          |

<u>วิธีการแก้ไข</u> โทรแจ้งกลุ่มทะเบียนประวัติและข้อมูลบุคคล กองการเจ้าหน้าที่

 ผู้ประเมิน กดอนุญาตให้เห็นคะแนนก่อนทำการประเมินผู้ใต้บังคับบัญชา ทำให้ไม่สามารถแก้ไขคะแนนได้ ดังรูปที่ 48

![](_page_36_Figure_4.jpeg)

<u>วิธีการแก้ไข</u> ติดต่อกลุ่มทะเบียนประวัติและข้อมูลบุคคล กองการเจ้าหน้าที่

4. แนบไฟล์ในตัวชี้วัดเพื่อรายงานผลงานจริงไม่ได้

<u>วิธีการแก้ไข</u> ตรวจสอบค่าเป้าหมายและชื่อตัวชี้วัด ต้องไม่มีเครื่องหมายอักขระพิเศษ เช่น : , ; , " เป็นต้น

5.ผู้รับการประเมินค้นหาข้อมูลการประเมินผลการปฏิบัติราชการของตนเองไม่พบ ตามรูปที่ 49

| พบข้อมูลK08 การประเมิน KPI รายบุคคลทั้งสิ้น 0 รายการ |                       |                                   |                     |                       |             |                       |                            |                                          |                  |                |             |       |                |                |                        |             |               |
|------------------------------------------------------|-----------------------|-----------------------------------|---------------------|-----------------------|-------------|-----------------------|----------------------------|------------------------------------------|------------------|----------------|-------------|-------|----------------|----------------|------------------------|-------------|---------------|
| ปึงบประมาณ                                           | รอบ<br>คาร<br>ประเมิน | ิชื่อ<br>ผู้รับ<br>การ<br>ประเมิน | ↓ เฉขที่<br>ดำแหน่ง | * ตำแหน่งในสาย<br>งาน | * สำนัก/กอง | ิผล<br>การ<br>ประเมิน | อนุญาต<br>ให้เห็น<br>คะแนน | รับ<br>ทราบ<br>ในการ<br>ประเมิน<br>คะแนน | จำนวน<br>สมรรถนะ | ราย<br>ละเอียด | เรียก<br>ดู | แก้ไข | พิมพ์<br>(PDF) | พิมพ์<br>(RTF) | พิมพ์<br>(ฉบับ<br>ย่อ) | แนบ<br>ไฟล์ | จำนวน<br>ไฟล์ |
|                                                      |                       |                                   |                     |                       |             |                       |                            |                                          |                  |                |             |       |                |                |                        |             |               |

รูปที่ 49

<u>วิธีการแก้ไข</u> เพิ่มข้อมูลการประเมินผลการปฏิบัติราชการ ตามหัวข้อการเพิ่มข้อมูลการประเมินผลการ ปฏิบัติราชการ ในหน้าที่ 8 6.ผู้ประเมินค้นหาข้อมูลชื่อผู้รับการประเมินไม่พบ

<u>วิธีการแก้ไข</u> ให้ผู้รับการประเมินกดที่รูป <mark>></mark> ตามรูปที่ 50 แล้วกดเลือกชื่อผู้บังคับบัญชา/ผู้ประเมิน แล้วกด บันทึก ตามรูปที่ 51

| ปีงบประมาณ | รอบ<br>การ<br>ประเมิน | * ชื่อผู้รับการ<br>ประเมิน | ↓ เลฆที<br>สำแหน่ง | *<br>ตำแหน่ง<br>ในสาย<br>งาน                 | *<br>สำนัก/<br>กอง        | * ผล<br>การ<br>ประเมิน | อนุญาต<br>ให้เห็น<br>คะแนน | รับ<br>ทราบ<br>ในการ<br>ประเมิน<br>คะแนน | จำนวน<br>สมรรถนะ | ราย<br>ละเอียด   | เรียก<br>ดู | แก้ไข | พิมพ์<br>(PDF) | พิมพ์<br>(RTF) | พิมพ์<br>(ฉบับ<br>ย่อ) | แนบ<br>ไฟล์ | จำนวน<br>ไฟล์ |
|------------|-----------------------|----------------------------|--------------------|----------------------------------------------|---------------------------|------------------------|----------------------------|------------------------------------------|------------------|------------------|-------------|-------|----------------|----------------|------------------------|-------------|---------------|
|            |                       |                            |                    |                                              |                           |                        |                            |                                          |                  |                  |             |       |                |                |                        |             |               |
| 2564       | 1                     | นาย ู                      | 0(                 | ี นัก<br>ทรัพยากร<br>บุคคล<br>ปฏิบัติ<br>การ | กอง<br>การเจ้า<br>หน้าที่ | ***                    |                            | ***                                      | 5/0/3            | 🗈 <sub>(5)</sub> | 8           | ø     |                |                |                        | ۵           | -             |

![](_page_37_Figure_3.jpeg)

![](_page_37_Figure_4.jpeg)

รูปที่ 51

7. ผู้ใช้งานระบบ DPIS ไม่สามารถเข้าระบบได้ เนื่องจากใส่ password ไม่ถูกต้อง หรือลืม password

<u>วิธีการแก้ไข</u> ต้องทำบันทึกขอเปลี่ยนแปลง password มาที่กลุ่มทะเบียนประวัติและข้อมูลบุคคล เพื่อแก้ไข password ในการเข้าระบบสารสนเทศทรัพยากรบุคคล (DPIS) โดยดาวน์โหลดแบบหนังสือขอรับรหัสผ่าน เข้าระบบสารสนเทศทรัพยากรบุคคลกรมวิชาการเกษตรใหม่ (DPIS) ได้ที่

![](_page_38_Picture_2.jpeg)

https://me-gr.com/2148510

หากมีปัญหาหรือข้อสงสัย

ติดต่อ กลุ่มทะเบียนประวัติและข้อมูลบุคคล

โทร. 0 2561 4887

0 2579 0151-7 ต่อ 155

E-mail : tabiandoa@gmail.com

![](_page_40_Picture_0.jpeg)